# Submitting NIST and CMMC Scores in PIEE/SPRS

Will McEllen, SAPPC, ISP Armiger, LLC. Industrial Security Consulting and Support

| CMMC<br>Status      | Source & Number of Security<br>Reqts.                                                                                                    | Assessment Reqts.                                                                                                    | Plan of Action & Milestones (POA&M)<br>Reqts.                                                                                                    | Affirmation Reqts.                                                                                                    |
|---------------------|----------------------------------------------------------------------------------------------------|----------------------------------------------------------------------------------------------------|----------------------------------------------------------------------------------------------------|----------------------------------------------------------------------------------------------------|
| Level 1<br>(Self)   | <ul> <li>15 required by FAR clause</li> <li>52.204-21</li> </ul>                                                                                                    | <ul> <li>Conducted by Organization Seeking<br/>Assessment (OSA) annually</li> <li>Results entered into the Supplier<br/>Performance Risk System (SPRS)</li> </ul>                                                                                                    | Not permitted                                                                                                    | <ul><li>After each assessment</li><li>Entered into SPRS</li></ul>                                                                                                    |
| Level 2<br>(Self)   | <ul> <li>110 NIST SP 800-171 R2<br/>required by DFARS clause<br/>252.204-7012</li> </ul>                                                                                                    | <ul> <li>Conducted by OSA every 3 years</li> <li>Results entered into SPRS</li> <li>CMMC Status will be valid for three years from the CMMC Status Date as defined in § 170.4</li> </ul>                                                                                                    | <ul> <li>Permitted as defined in § 170.21(a)(2) and must be closed out within 180 days</li> <li>Final CMMC Status will be valid for three years from the Conditional CMMC Status Date</li> </ul> | <ul> <li>After each assessment and annually<br/>thereafter</li> <li>Assessment will lapse upon failure to<br/>annually affirm</li> <li>Entered into SPRS</li> </ul>                                                                          |
| Level 2<br>(C3PAO)  | • 110 NIST SP 800-171 R2<br>required by DFARS clause<br>252.204-7012                                                                                                    | <ul> <li>Conducted by C3PAO every 3 years</li> <li>Results entered into CMMC Enterprise<br/>Mission Assurance Support Service<br/>(eMASS)</li> <li>CMMC Status will be valid for three<br/>years from the CMMC Status Date as<br/>defined in § 170.4</li> </ul>                                                                                           | <ul> <li>Permitted as defined in § 170.21(a)(2) and must be closed out within 180 days</li> <li>Final CMMC Status will be valid for three years from the Conditional CMMC Status Date</li> </ul> | <ul> <li>After each assessment and annually thereafter</li> <li>Assessment will lapse upon failure to annually affirm</li> <li>Entered into SPRS</li> </ul>                                                                                  |
| Level 3<br>(DIBCAC) | <ul> <li>110 NIST SP 800-171 R2<br/>required by DFARS clause<br/>252.204-7012</li> <li>24 selected from NIST SP 800-<br/>172 Feb2021, as detailed in<br/>table 1 to § 170.14(c)(4)</li> </ul> | <ul> <li>Pre-requisite CMMC Status of Level 2<br/>(C3PAO) for the same CMMC<br/>Assessment Scope, for each Level 3<br/>certification assessment</li> <li>Conducted by DIBCAC every 3 years</li> <li>Results entered into CMMC eMASS</li> <li>CMMC Status will be valid for three<br/>years from the CMMC Status Date as<br/>defined in § 170.4</li> </ul> | <ul> <li>Permitted as defined in § 170.21(a)(3) and must be closed out within 180 days</li> <li>Final CMMC Status will be valid for three years from the Conditional CMMC Status Date</li> </ul> | <ul> <li>After each assessment and annually thereafter</li> <li>Assessment will lapse upon failure to annually affirm</li> <li>Level 2 (C3PAO) affirmation must also continue to be completed annually</li> <li>Entered into SPRS</li> </ul> |

# From: https://dodcio.defense.gov/cmmc/About/

#### Step 1: Register with System for Award Management (SAM)

•All vendor companies must register in the SAM to sell goods and services to the Department of Defense (DoD), by going to <u>https://www.sam.gov/</u>.

•Establish a SAM Point of Contact (POC), if not already done. The SAM POC is responsible for updating the information in SAM.

#### •Vendors must also set up an Electronic Business (EB) POC for their company in SAM.

•The EB POC is responsible for authorizing vendor employee(s) access to submit, modify and/or view data (contracts, invoices, payments, etc.). The SAM POC is responsible for entering or updating EB POC data in SAM. *The EB POC should be the individual completing the PIEE registration.* 

•To see if an EB POC is listed for your company, visit the SAM website, or consult your SAM POC.

#### Step 2: Have your CAGE Code added to the Procurement Integrated Enterprise Environment (PIEE) Vendor Group Structure.

•The PIEE Help Desk must add your CAGE Code to a Group in the PIEE Vendor Group Structure, before any personnel can self-register for applications within PIEE.

•When requesting a new group, if a desired group name is not provided by the requestor, a group name will be assigned by the PIEE Help Desk based on your CAGE code or company name. *You will be registering as a 'Vendor'*.

•To request the set up of a vendor group, a company representative must contact the PIEE Help Desk, by phone or email, and supply your CAGE code.

Call 866-618-5988 Select Option 1 and then Option 2

#### Go to piee.eb.mil. Select 'New User'

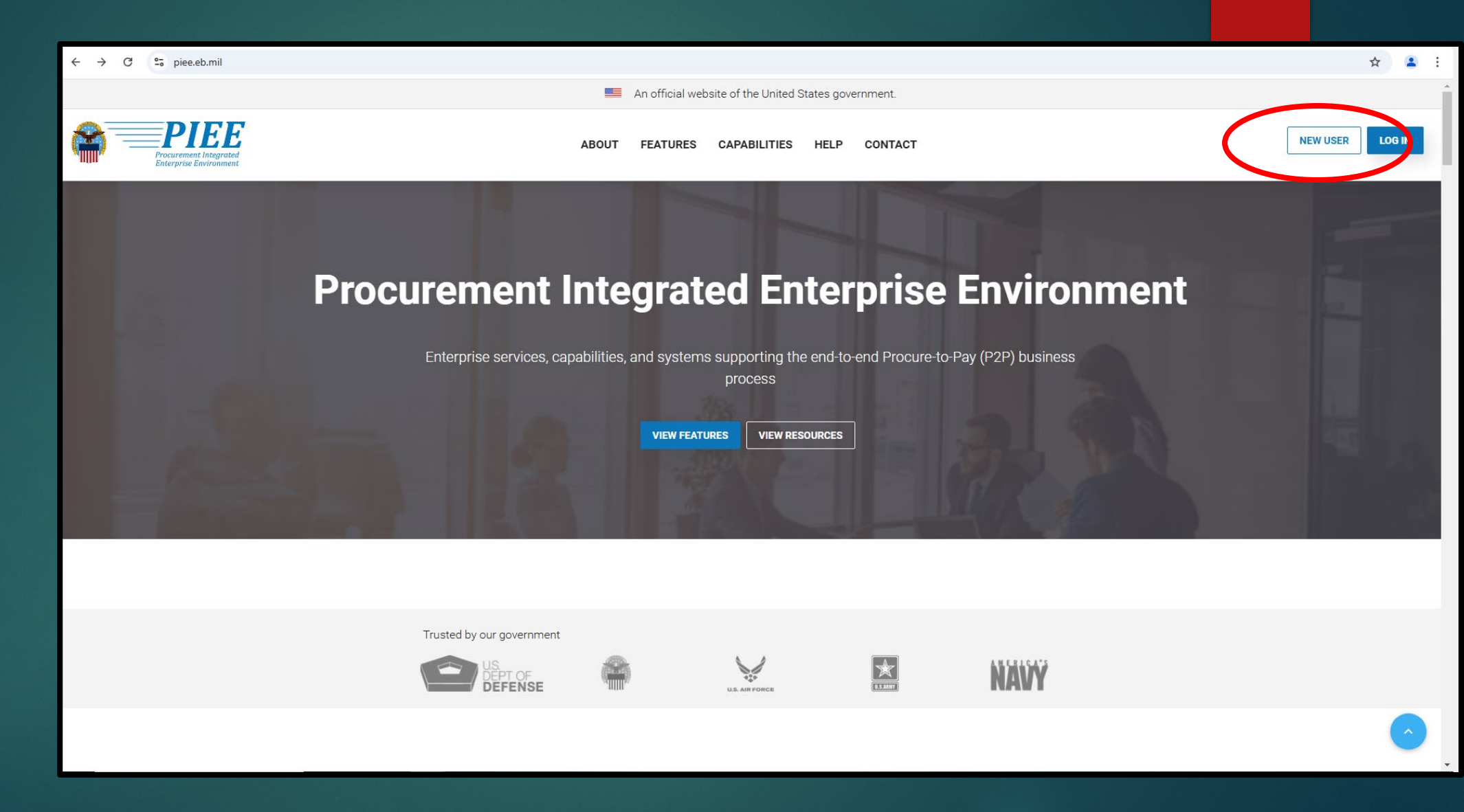

#### Select 'Register'. Note that additional resources can be found here

| C 25 piee.eb.mil/xhtml/unauth/help/newuser.xhtml                                                                                                    | x) 🗳                                                                                                    |
|----------------------------------------------------------------------------------------------------|----------------------------------------------------------------------------------------------------|
| 7.0.6 Procurement Integrated<br>Enterprise Environment                                                                                                    |                                                                                                    |
| New User Setup and Help                                                                                                    |                                                                                                    |
| New User                                                                                                    | Help and Information                                                                                                    |
| New Vendor Getting Started                                                                                                    | Help Links                                                                                                    |
| <ul> <li>New Vendor Organization - Getting Started Help</li> <li>Required Setup and Registration steps for all new Vendor organizations</li> <li>Vendor Registration information and demonstration</li> <li>Information and demonstration for new Vendor users for existing organizations in PIEE.</li> </ul> | <ul> <li>FAQ</li> <li>New User Information and Help</li> <li>Government Access Approval Process</li> <li>PIEE User Role List</li> </ul>                                                                                                    |
| Government and Government Support Contractors Getting Started                                                                                                    | Training                                                                                                    |
| <ul> <li>WAWF - Government Getting Started Help</li> <li>WAWF - Support Contractor Getting Started Help</li> <li>EDA - Government Getting Started Help</li> <li>EDA - Support Contractor Getting Started Help</li> <li>IUID - Government Getting Started Help</li> </ul>                                      | <ul> <li>Web Based Training         <ul> <li>Vendor Registration information and demonstration</li> <li>Gov and CTR Registration</li> <li>State/Local Employee registration information and demonstration</li> <li>PIEE Government User - Add/Manage PIEE User Training</li> </ul> </li> </ul> |
| Setup                                                                                                    | System Information                                                                                                    |
| Machine Setup                                                                                                    | WAWF Functional Information     WAWF Instructions clause Information                                                                                                    |
| Close Benister                                                                                                    |                                                                                                    |

# Select 'Agree'

| ← → C 😋 piee.eb.mil/xhtml/unauth                       | /registration/notice.xhtml                                                                                                    | ☆              | <b>(</b> |
|--------------------------------------------------------|----------------------------------------------------------------------------------------------------|----------------|----------|
| 7.0.6 Procurement Integrated<br>Enterprise Environment |                                                                                                    |                |          |
| Privacy Act Statement                                  |                                                                                                    |                |          |
| AUTHORITY:                                             | Executive Order 10450, 9397; and Public Law 99-474, the Computer Fraud and Abuse Act.                                                                                                    |                |          |
| PRINCIPAL PURPOSE:                                     | To record names, signatures, and other identifiers for the purpose of validating the trustworthiness of individuals requesting access to Department of Defense (DoD) systems and information. NOTE: Records may be maintained in both electronic and/or paper form. |                |          |
| ROUTINE USES:                                          | None                                                                                                    |                |          |
| DISCLOSURE:                                            | Disclosure of this information is voluntary; however, failure to provide the requested information may impede, delay or prevent further processing of this request.                                                                                                 |                |          |
| ✓ Agree                                                |                                                                                                    |                |          |
|                                                        | ! Symbol indicates situational entry, at lea                                                                                                    | ist one is rea | quired.  |
|                                                        | * Asterisk indica                                                                                                    | tes required   | l entry. |
|                                                        |                                                                                                    |                |          |
|                                                        |                                                                                                    |                |          |
|                                                        |                                                                                                    |                |          |
|                                                        |                                                                                                    |                |          |
|                                                        |                                                                                                    |                |          |
|                                                        |                                                                                                    |                |          |
|                                                        |                                                                                                    |                |          |
|                                                        |                                                                                                    |                |          |
|                                                        |                                                                                                    |                |          |

# Register as a 'Vendor'

| ← → C <sup>2</sup> piee.eb.mil/xhtml/unauth/registration/notice.xhtml                                                              | * 🔒 :                                                           |
|----------------------------------------------------------------------------------------------------|-----------------------------------------------------------------|
| 7.0.6 Procurement Integrated<br>Enterprise Environment                                                                             |                                                                 |
| What type of user are you?                                                                                                    |                                                                 |
| L Government - DoD                                                                                                    |                                                                 |
| L Government - Non-DoD                                                                                                    |                                                                 |
| Government Support Contractor - Supporting DoD Organization                                                                        |                                                                 |
| Covernment Support Contractor - Supporting Non-DoD Organization                                                                    |                                                                 |
| L Vendor                                                                                                    |                                                                 |
| State/Local Employee                                                                                                    |                                                                 |
| Note: A security clearance is NOT required to access any of the applications in the Procurement Integrated Enterprise Environment. |                                                                 |
| Previous     Help                                                                                                    |                                                                 |
|                                                                                                    | ! Symbol indicates situational entry, at least one is required. |
|                                                                                                    | * Asterisk indicates required entry.                            |
|                                                                                                    |                                                                 |
|                                                                                                    |                                                                 |
|                                                                                                    |                                                                 |
|                                                                                                    |                                                                 |
|                                                                                                    |                                                                 |

#### Create User ID and Password (CAC and Software Certificate are also options)

| ← → C 😋 piee.eb.mil/xhtml/unauth/r                     | registration/registration.xhtml?cid=2                                 |                                                                                                    | ☆ 🎴                                                                                                    |
|--------------------------------------------------------|-----------------------------------------------------------------------|----------------------------------------------------------------------------------------------------|----------------------------------------------------------------------------------------------------|
| 7.0.6 Procurement Integrated<br>Enterprise Environment |                                                                       |                                                                                                    |                                                                                                    |
| Registration Steps                                     | Authentication                                                        |                                                                                                    |                                                                                                    |
| 1. Registration Home                                   | How will you be accessing the Procurement Integrated Enterprise Envir | onment applications? *                                                                                                    |                                                                                                    |
| 2. Authentication රටා                                  | User ID \ Password                                                    |                                                                                                    | ~                                                                                                    |
| 3. Profile                                             | User ID *                                                             | [No Title]                                                                                                    |                                                                                                    |
| 4. EB POC / Company                                    |                                                                       | Minimum 8 Characters.                                                                                                    |                                                                                                    |
| 5. Roles                                               | Password *                                                            | <ul> <li>May Contain ONLY the following special characters ~ ! # \$ { }</li> <li>May NOT contain spaces.</li> <li>Must not already be registered in the Procurement Integrated Enterprise Environment.</li> </ul> |                                                                                                    |
| 6. Justification                                       |                                                                       |                                                                                                    |                                                                                                    |
| 7. Summary                                             | Password Confirmation *                                               | Password Rules                                                                                                    |                                                                                                    |
| 8. Agreement                                           |                                                                       | Minimum 15 characters     Maximum 40 characters     Must contain a float 1 conital latter                                                                                                    |                                                                                                    |
|                                                        | CAPTCHA Image                                                         | Must contain at least 1 capital receiver     Must contain at least 1 number                                                                                                    |                                                                                                    |
|                                                        | <b>508731</b> <sup>40</sup> Audio<br>C Reload                         | <ul> <li>Must contain at least 1 special character</li> <li>Entered passwords must be different from last 10 passwords used</li> </ul>                                                                            |                                                                                                    |
|                                                        |                                                                       | Cannot be changed within 24 hours     Entered passwords cannot be the same as User ID                                                                                                    |                                                                                                    |
|                                                        | Enter in text in image above.                                         |                                                                                                    |                                                                                                    |
|                                                        |                                                                       |                                                                                                    |                                                                                                    |
|                                                        | Next < Previous A Home Help                                           |                                                                                                    |                                                                                                    |
|                                                        |                                                                       |                                                                                                    | -<br>! Symbol indicates situational entry, at least one is required.<br>* Asterisk indicates required entry. |

# Create Security Questions

| ← → C °5 piee.eb.mil/xhtml/unauth/m                    | egistration/authentication.xhtml?cid=2                                                 |                                                                                             | × 🔹                                                                                    |
|--------------------------------------------------------|----------------------------------------------------------------------------------------|---------------------------------------------------------------------------------------------|----------------------------------------------------------------------------------------|
| 7.0.6 Procurement Integrated<br>Enterprise Environment |                                                                                        |                                                                                             |                                                                                        |
| Registration Steps                                     | Security Questions                                                                     |                                                                                             |                                                                                        |
| 1. Registration Home                                   | WARNING: We suggest picking unique security questions/answers which cannot t           | be looked up via the following means: Answers might be obtained via googling, blogs, person | nal websites, genealogy charts, online social networks (facebook, myspace, etc.), high |
| 2. Authentication                                      | school website, picture sites (flickr, photobucket, shutterfly), online phone books, r | everse phone look-ups, and other online resources.                                          |                                                                                        |
| 3. Security Questions ්ටා                              | Question 1*                                                                            | Answer 1 *                                                                                  | Answer Confirmation 1 *                                                                |
| 4. Profile                                             | Where is your high school located?                                                     |                                                                                             |                                                                                        |
| 5. EB POC / Company                                    | Question 2 *                                                                           | Answer 2 *                                                                                  | Answer Confirmation 2 *                                                                |
| 6. Roles                                               | Where is your high school located?                                                     |                                                                                             |                                                                                        |
| 7. Justification                                       | Question 3 *                                                                           | Answer 3 *                                                                                  | Answer Confirmation 3 *                                                                |
| 8. Summary                                             | Where is your high school located?                                                     |                                                                                             |                                                                                        |
| 9. Agreement                                           | Next                                                                                   |                                                                                             |                                                                                        |
|                                                        |                                                                                        |                                                                                             | ! Symbol indicates situational entry, at least one is required                         |
|                                                        |                                                                                        |                                                                                             | * Asterisk indicates required entry                                                    |
|                                                        |                                                                                        |                                                                                             |                                                                                        |
|                                                        |                                                                                        |                                                                                             |                                                                                        |
|                                                        |                                                                                        |                                                                                             |                                                                                        |
|                                                        |                                                                                        |                                                                                             |                                                                                        |
|                                                        |                                                                                        |                                                                                             |                                                                                        |

# Complete your User Profile

| ← → C 😋 piee.eb.mil/xhtml/unauth/re                    | egistration/securityQuestions.xhtml?cid=2 |                                         |                  | * 🛓                                                             |
|--------------------------------------------------------|-------------------------------------------|-----------------------------------------|------------------|-----------------------------------------------------------------|
| 7.0.6 Procurement Integrated<br>Enterprise Environment |                                           |                                         |                  |                                                                 |
| Registration Steps                                     | User Profile                              |                                         |                  |                                                                 |
| 1. Registration Home                                   | First Name *                              | Middle Name                             | Last Name *      | Suffix                                                          |
| 2. Authentication                                      |                                           |                                         |                  |                                                                 |
| 3. Security Questions                                  | CAGE Code *                               | Organization *                          | Job Title *      |                                                                 |
| 4. Profile රා                                          |                                           |                                         |                  |                                                                 |
| 5. EB POC / Company                                    | Email *                                   | Confirm Email *                         |                  |                                                                 |
| 6. Roles                                               |                                           |                                         |                  |                                                                 |
| 7. Justification                                       | Commercial Telephone !                    | Extension Intl Country Code and Phone ! | Mobile Telephone | DSN Telephone                                                   |
| 8. Summary                                             |                                           |                                         |                  |                                                                 |
| 9. Agreement                                           | Citizenship *                             |                                         |                  |                                                                 |
|                                                        | US                                        |                                         |                  |                                                                 |
|                                                        | > Next 	< Previous                        | on 🛛 Ə Help                             |                  |                                                                 |
|                                                        |                                           |                                         |                  | ! Symbol indicates situational entry, at least one is required. |
|                                                        |                                           |                                         |                  | * Asterisk indicates required entry.                            |
|                                                        |                                           |                                         |                  |                                                                 |
|                                                        |                                           |                                         |                  |                                                                 |

#### Click >Next

#### ← → C 😑 piee.eb.mil/xhtml/unauth/registration/profile.xhtml?cid=2

| Enterprise Environment |                                                                                                    |                                                                                                    |                                                                |                                                                      |                                |
|------------------------|----------------------------------------------------------------------------------------------------|----------------------------------------------------------------------------------------------------|----------------------------------------------------------------|----------------------------------------------------------------------|--------------------------------|
| Registration Steps     | Additional Profile Information                                                                               |                                                                                                    |                                                                |                                                                      |                                |
| 1. Registration Home   | EB POC Information                                                                                           |                                                                                                    |                                                                |                                                                      |                                |
| 2. Authentication      |                                                                                                    |                                                                                                    |                                                                |                                                                      |                                |
| 3. Security Questions  | Info: Group Name for CAGE Cod     Info: There are no active Contradict Started Help (Step 3) for information | ie 7F164 IS 7F164.<br>ttor Administrators (CAMs) for your group. You r<br>ition regarding appointment of a Contractor Adr | nay continue this registration to establish or<br>ninistrator. | appoint a contractor administrator. Or refer to the New Vendor Organ | ization - Getting              |
| 4. Profile             | ER POC Name                                                                                                  | ER DOC E                                                                                                    |                                                                | ER DOC Phone                                                         |                                |
| 5. EB POC / Company එ  |                                                                                                    | EBPOCE                                                                                                    |                                                                |                                                                      |                                |
| 6. Roles               | WILLIAM MCELLEN                                                                                              |                                                                                                    |                                                                |                                                                      |                                |
| 7. Justification       | EB POC ALT Name                                                                                              | EB POC A                                                                                                    | T Email                                                        | EB POC Phone                                                         |                                |
| 8. Summary             | WILLIAM MCELLEN                                                                                              |                                                                                                    |                                                                |                                                                      |                                |
| 9. Agreement           |                                                                                                    |                                                                                                    |                                                                |                                                                      |                                |
|                        | Company Information                                                                                          |                                                                                                    |                                                                |                                                                      |                                |
|                        | Name                                                                                                    | Address                                                                                                    |                                                                |                                                                      |                                |
|                        | ARMIGER, LLC                                                                                                 |                                                                                                    |                                                                |                                                                      |                                |
|                        | City                                                                                                    | State                                                                                                    | Zip                                                            | Country                                                              |                                |
|                        |                                                                                                    | Ohio                                                                                                    | *                                                              | United States of America (the)                                       | ~                              |
|                        |                                                                                                    |                                                                                                    |                                                                |                                                                      |                                |
|                        |                                                                                                    |                                                                                                    |                                                                |                                                                      |                                |
|                        | > Next < Previo s 💾 Sa                                                                                       | ve Registration ③ Help                                                                                                    |                                                                |                                                                      |                                |
|                        |                                                                                                    |                                                                                                    |                                                                | ! Symbol indicates situational er                                    | htry, at least one is required |
|                        |                                                                                                    |                                                                                                    |                                                                | * Aster                                                              | isk indicates required entry   |

☆ 😩

# Select drop-down under Step 1

| $\leftrightarrow$ $\rightarrow$ C $\sim$ piee.eb.mil/xhtml/unauth/regi | stration/additionalProfileInfo.xhtml?cid=2                                                                                                    | \$                                | •              |
|------------------------------------------------------------------------|----------------------------------------------------------------------------------------------------|-----------------------------------|----------------|
| 7.0.6 Procurement Integrated<br>Enterprise Environment                 |                                                                                                    |                                   |                |
| Registration Steps                                                     | Roles                                                                                                    |                                   |                |
| 1. Registration Home                                                   | Step 1.       Select the appropriate Application from the list below       Step 2.       Select One or More Roles from the list below (Ctrl+Click)       Step 3.       Click 'Add Roles' |                                   |                |
| 2. Authentication                                                      | WAWF - Wide Area Workflow View Roles for WAWF Energy Lab POC                                                                                                    |                                   |                |
| 3. Security Questions                                                  | Vendor<br>Vendor Ship To View Only                                                                                                    |                                   |                |
| 4. Profile                                                             | Vendor View Only                                                                                                    |                                   |                |
| 5. EB POC / Company                                                    | Step 4. Fill out the required information for the applicable applications                                                                                                    |                                   |                |
| 6. Roles ්ටා                                                           | Tip If you need access to any other applications, Repeat Steps 1 to 4 again                                                                                                    |                                   |                |
| 7. Justification                                                       | Tp You can view a list of all PIEE roles and their descriptions and functions in the PIEE Role List Matrix.                                                                              |                                   |                |
| 8. Summary<br>9. Agreement                                             | > Next     < Previous                                                                                                    |                                   |                |
|                                                                        | ! Symbol indicates situational entry, at lea<br>* Asterisk indica                                                                                                    | ast one is requ<br>tes required e | ired.<br>ntry. |
|                                                                        |                                                                                                    |                                   |                |
|                                                                        |                                                                                                    |                                   |                |
|                                                                        |                                                                                                    |                                   |                |
|                                                                        |                                                                                                    |                                   |                |

#### Select 'PIEE – Procurement Integrated Enterprise Environment'

|                                                        | C 25 piee.eb.mil/xhtml/unauth/registration/additionalProfileInfo.xhtml?cid=2 |                                                                   |                                                                                                    |  |
|--------------------------------------------------------|------------------------------------------------------------------------------|-------------------------------------------------------------------|----------------------------------------------------------------------------------------------------|--|
| 7.0.6 Procurement Integrated<br>Enterprise Environment |                                                                              |                                                                   |                                                                                                    |  |
| Registration Steps                                     | Roles                                                                        |                                                                   |                                                                                                    |  |
| 1. Registration Home                                   | Step 1. Select the appropriate Application from the list below               | Step 2. Select One or More Roles from the list below (Ctrl+Click) | Step 3. Click 'Add Roles'                                                                               |  |
| 2. Authentication                                      | WAWF - Wide Area Workflow 🗸                                                  | User Roles for WAWF                                               | + Add Roles                                                                                             |  |
| 3. Security Questions                                  | AMT - Award Management Team<br>CSP - Contractor Submission Portal            | Vendor<br>Vendor Ship To View Only                                |                                                                                                    |  |
| 4. Profile                                             | DFE - Duty Free Entry                                                        | Vendor View Only                                                  |                                                                                                    |  |
| 5. EB POC / Company                                    | FedMall                                                                      |                                                                   |                                                                                                    |  |
| 6. Roles ℃                                             | GFP - Government Furnished Property<br>IUID Registry                         |                                                                   |                                                                                                    |  |
| 7. Justification                                       | PICE - Product Data Reporting and Evaluation Program                         | le List Matrix.                                                   |                                                                                                    |  |
| 8. Summary                                             | 201 - Solicitation                                                           |                                                                   |                                                                                                    |  |
| 9. Agreement                                           | SPRS - Supplier Performance Risk System<br>WAWF - Wide Area Workflow         |                                                                   |                                                                                                    |  |
|                                                        |                                                                              |                                                                   | ! Symbol indicates situational entry, at least one is required.<br>* Asterisk indicates required entry. |  |

# Select 'Contract Administrator' under Step 2 then click '+ Add Roles'

| ← → C 😋 piee.eb.mil/xhtml/unauth/                      | registration/additionalProfileInfo.xhtml?cid=2                                                                                                    | *                                 |
|--------------------------------------------------------|----------------------------------------------------------------------------------------------------|-----------------------------------|
| 7.0.6 Procurement Integrated<br>Enterprise Environment |                                                                                                    |                                   |
| Registration Steps                                     | Roles                                                                                                    |                                   |
| 1. Registration Home                                   | Step 1.     Select the appropriate Application from the list below     Step 2.     Select One or More Roles from the list below (Ctrl+Click)     Step 3.     Click 'Add Roles' |                                   |
| 2. Authentication                                      | PIEE - Procurement Integrated Enterprise Environment                                                                                                    |                                   |
| 3. Security Questions                                  |                                                                                                    |                                   |
| 4. Profile                                             |                                                                                                    |                                   |
| 5. EB POC / Company                                    | Street Fill out the required information for the applicable applications                                                                                                    |                                   |
| 6. Roles ්ටා                                           | Tip If you need access to any other applications, Repeat Steps 1 to 4 again                                                                                                    |                                   |
| 7. Justification                                       | TIP You can view a list of all PIEE roles and their descriptions and functions in the PIEE Role List Matrix.                                                                   |                                   |
| 8. Summary                                             |                                                                                                    |                                   |
| 9. Agreement                                           | ▶ Next     < Previous     I Save Registration     < Help                                                                                                    |                                   |
|                                                        | ! Symbol indicates situational entry, at least or<br>* Asterisk indicates n                                                                                                    | ie is required.<br>equired entry. |
|                                                        |                                                                                                    |                                   |
|                                                        |                                                                                                    |                                   |
|                                                        |                                                                                                    |                                   |

# Step 4 should auto-fill. No changes possible. Click >Next

| ← → C to piee.eb.mil/xhtml/unauth/reg                  | gistration/roles.xhtml?cid=2                                                                                                    |                                                                   |           |                                            | ☆          | •      |
|--------------------------------------------------------|----------------------------------------------------------------------------------------------------|-------------------------------------------------------------------|-----------|--------------------------------------------|------------|--------|
| 7.0.6 Procurement Integrated<br>Enterprise Environment |                                                                                                    |                                                                   |           |                                            |            |        |
| Registration Steps                                     | Roles                                                                                                    |                                                                   |           |                                            |            |        |
| 1. Registration Home                                   | Step 1. Select the appropriate Application from the list below                                                                                                    | Step 2. Select One or More Roles from the list below (Ctrl+Click) |           | Step 3. Click 'Add Roles'                  |            | _      |
| 2. Authentication                                      | PIEE - Procurement Integrated Enterprise Environment                                                                                                    | Admin Roles for PIEE     Contractor Administrator                 |           | Add Roles                                  |            |        |
| 3. Security Questions                                  |                                                                                                    |                                                                   |           |                                            |            |        |
| 4. Profile                                             |                                                                                                    |                                                                   |           | •                                          |            |        |
| 5. EB POC / Company                                    | Final State of the required information for the applicable applications                                                                                                    |                                                                   |           |                                            |            |        |
| 6. Roles රා                                            | Step 4. Fill out the required information for the applicable applications                                                                                                    |                                                                   |           |                                            |            | - 1    |
| 7. Justification                                       | Roles Summary                                                                                                    |                                                                   |           |                                            |            |        |
| 8. Summary                                             | Application                                                                                                    | 11 Location Code / CAGE *                                         | Extension | Group 11 Action                            |            | _      |
| 9. Agreement                                           | PIEE Admin Group Contractor Administrator                                                                                                    | N/A                                                               | N/A       | 7FJ64 <u>Delete</u>                        |            |        |
|                                                        | Showing 1 to 1 of 1 entries                                                                                                    |                                                                   |           |                                            |            |        |
|                                                        | Tip If you need access to any other applications, Repeat Steps 1 to 4 again                                                                                                    |                                                                   |           |                                            |            |        |
|                                                        | Tip You can view a list of all PIEE roles and their descriptions and functions in the PIEE                                                                                                    | Role List Matrix.                                                 |           |                                            |            |        |
| (                                                      | > Next → Previous Previous Previous → Carlos Carlos Carlo |                                                                   |           |                                            |            |        |
|                                                        |                                                                                                    |                                                                   | ! Syn     | nbol indicates situational entry, at least | one is req | uired. |
|                                                        |                                                                                                    |                                                                   |           | * Asterisk indicates                       | s required | entry. |
|                                                        |                                                                                                    |                                                                   |           |                                            |            |        |

# Provide a Justification – anything will do

| ← → C 😋 piee.eb.mil/xhtml/unauth/r                     | gistration/roles.xhtml?cid=2                                                                                                    | ☆) 😩                                                            |
|--------------------------------------------------------|----------------------------------------------------------------------------------------------------|-----------------------------------------------------------------|
| 7.0.6 Procurement Integrated<br>Enterprise Environment |                                                                                                    |                                                                 |
| Registration Steps                                     | Justification / Attachments                                                                                                    |                                                                 |
| 1. Registration Home                                   | Into Provide justification for access and upload any necessary attachments.                                                                                          |                                                                 |
| 2. Authentication                                      | Justification *                                                                                                    |                                                                 |
| 3. Security Questions                                  |                                                                                                    |                                                                 |
| 4. Profile                                             |                                                                                                    |                                                                 |
| 5. EB POC / Company                                    | Attachments                                                                                                    |                                                                 |
| 6. Roles                                               | Browse Upload                                                                                                    |                                                                 |
| 7. Justification ව                                     | Warning Procurement Integrated Enterprise Environment is designated for Sensitive Unclassified information ONLY. Do NOT enter classified information in this system. |                                                                 |
| 8. Summary                                             |                                                                                                    |                                                                 |
| 9. Agreement                                           | > Next < Previous < Previous                                                                                                    |                                                                 |
|                                                        |                                                                                                    | ! Symbol indicates situational entry, at least one is required. |
|                                                        |                                                                                                    | * Asterisk indicates required entry.                            |
|                                                        |                                                                                                    |                                                                 |
|                                                        |                                                                                                    |                                                                 |
|                                                        |                                                                                                    |                                                                 |
|                                                        |                                                                                                    |                                                                 |
|                                                        |                                                                                                    |                                                                 |

#### Sample Justification: *Submit SPRS Score for contract compliance*. Then >Next

| ← → C 😋 piee.eb.mil/xhtml/unauth/n                     | egistration/roles.xhtml?cid=2                                                                                                    | \$           | -  |
|--------------------------------------------------------|----------------------------------------------------------------------------------------------------|--------------|----|
| 7.0.6 Procurement Integrated<br>Enterprise Environment |                                                                                                    |              |    |
| Registration Steps                                     | Justification / Attachments                                                                                                    |              |    |
| 1. Registration Home                                   | Info Provide justification for access and upload any necessary attachments.                                                                                          |              |    |
| 2. Authentication                                      | Justification *                                                                                                    |              |    |
| 3. Security Questions                                  | Submit SPRS Score for contract compliance.                                                                                                    |              |    |
| 4. Profile                                             |                                                                                                    |              |    |
| 5. EB POC / Company                                    | Attachments                                                                                                    |              |    |
| 6. Roles                                               | Browse Upload                                                                                                    |              |    |
| 7. Justification ව                                     | Warning Procurement Integrated Enterprise Environment is designated for Sensitive Unclassified information ONLY. Do NOT enter classified information in this system. |              |    |
| 8. Summary                                             |                                                                                                    |              | ł  |
| 9. Agreement                                           | > Next < Previous € Help                                                                                                    |              |    |
|                                                        | ! Symbol indicates situational entry, at least one                                                                                                    | e is require | d. |
|                                                        | * Asterisk indicates rec                                                                                                    | quired entr  | y. |
|                                                        |                                                                                                    |              |    |
|                                                        |                                                                                                    |              |    |
|                                                        |                                                                                                    |              |    |
|                                                        |                                                                                                    |              |    |
|                                                        |                                                                                                    |              |    |

# Review Info then click >Next

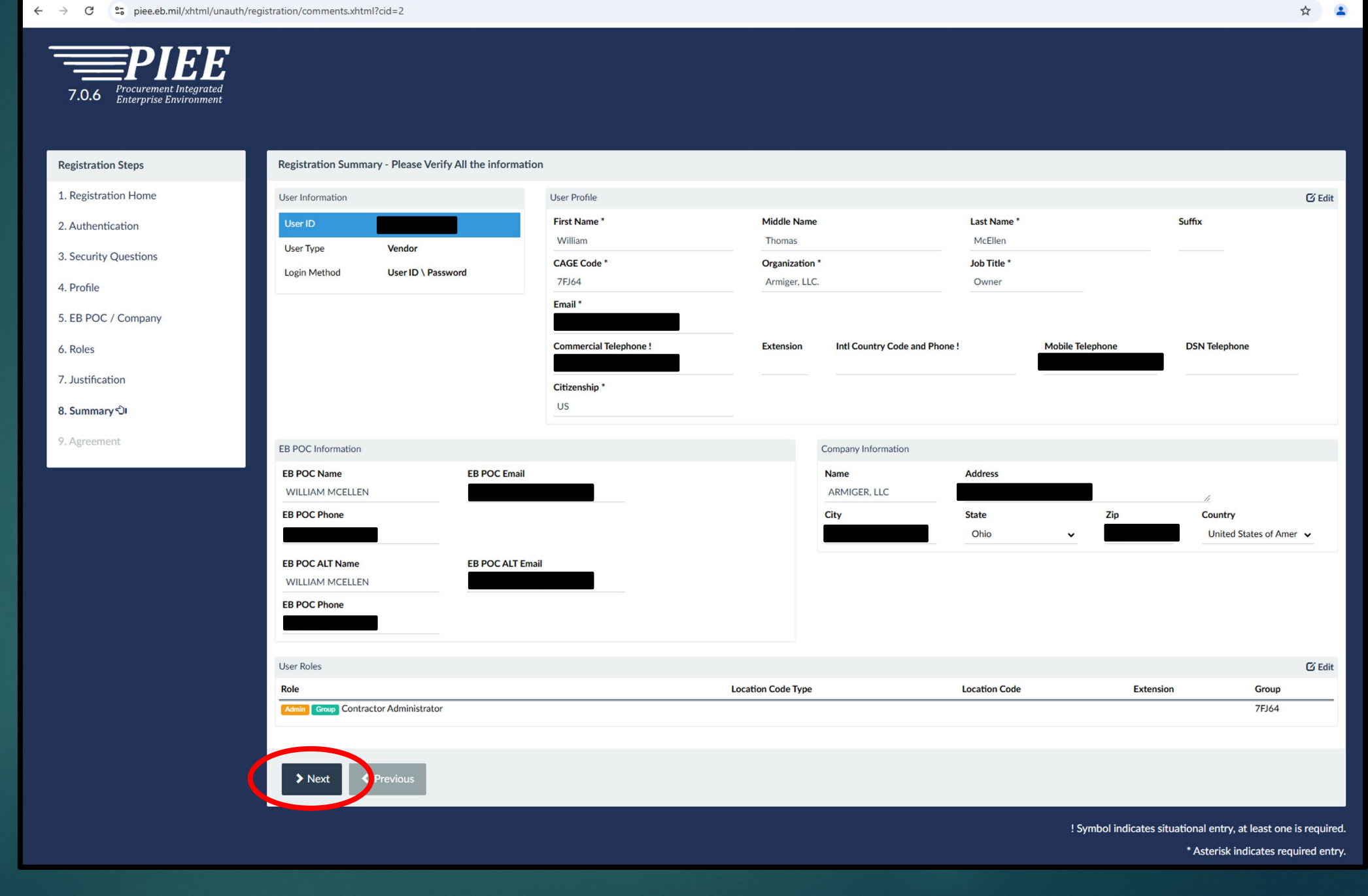

# Review and click 'Signature'

| egistration Steps  | Agreement                                                                                                    |
|--------------------|----------------------------------------------------------------------------------------------------|
| Registration Home  | Statement of Accountability Agreement                                                                                                    |
| Authentication     | Lunderstand my obligation to waterst my necessary (configure to recomplify) (or the date and system Law evapted access to Lyvill not evened my authorized access                                                                                                    |
| Security Questions | Standard Mandatory Notice & Consent Provision For All DoD Information System User Agreements 9 May 2008.                                                                                                    |
| Profile            | Security and Privacy Rules of Behavior (ROB) / Acceptable Use Policy (AUP) 14 Jan 2010.                                                                                                    |
| EB POC / Company   | The U.S. Government routinely intercepts and monitors communications on this information system for purposes including, but not limited to, penetration testing, communications security (COMSEC) monitoring,<br>network operations and defense, personnel misconduct (PM), law enforcement (LE), and counter-intelligence (CI) investigations.<br>At any time, the U.S. Government may inspect and seize data stored on this information system.                                                                          |
| Roles              | Communications using, or data stored on, this information system are not private, are subject to routine monitoring, interception, and search, and may be disclosed or used for any U.S. Government-authorized                                                                                                    |
| Justification      | purpose.<br>This information system includes security measures (e.g., authentication and access controls) to protect U.S. Government interestsnot for your personal benefit or privacy.<br>Notwithstanding the above, using an information system does not constitute consent to personnel misconduct, law enforcement or counterintelligence investigative searching or monitoring of the content of<br>interest of the domain of the domain of the domain of the content of the content of the content of the content of |
| Summary            | privileged communications or data (including work product) are treated to be personal representation or services by attorneys, psychotherapists, or clergy, and their assistants. Under these circumstances, such communications and work product are private and confidential, as further explained below:                                                                                                    |
| eement ට           | Nothing in the User Agreement shall be interpreted to limit the user's consent to, or in any other way restrict or affect, any U.S. Government actions for purposes of network administration, operation,                                                                                                    |
|                    | SBy signing below, I accept the System User Agreement and Rules of Behavior / Acceptable Use Policy.                                                                                                    |
|                    |                                                                                                    |
|                    | Government/Contractor Admin Appointment Letter                                                                                                    |
|                    | 1.You are hereby appointed as a Contractor Administrator (CAM) for the Procurement Integrated Enterprise Environment (PIEE). Your span of control includes the following group names. [null/7FJ64]                                                                                                    |
|                    | 2. As a CAM, you are a critical part of maintaining system security because you have the ability to grant/deny access to users.                                                                                                    |
|                    | 3. You accept the CAM role as a trusted agent for your agency. You will comply with all agency policies regarding security functions performed in support of your agency and the PIEE Program Office.                                                                                                    |
|                    | 4. You are responsible for the following activities:                                                                                                    |
|                    | a. Establish and maintain organizational e-mail for each CAGE under your span of control.                                                                                                    |
|                    | D. Activate users in your group.                                                                                                    |
|                    | c. Establish the position of tuber to init-Accluses.                                                                                                    |
|                    | u. Any CAM activating a venuor as a CAM must valuate venuor situentity by veniging information the venuor has entered during the registration process (i.e. security questions and answers)                                                                                                    |
|                    | 5. When determining privileges and profiles, you will comply with the principle of least privilege (Granting minimal access for that which the user needs).<br>6. As a CAM you will verify the identity of an individual by validating the access approval process within the Procurement Integrated Enterprise Environment. In addition, you are responsible for ensuring compliance                                                                                                    |
|                    | with the PIEE access control policy along with additional access control guidance issued by your Agency and/or Service.                                                                                                    |
|                    | 7. You will ensure the [Mo Table] lation and notification of suspected incidents in accordance with your agency's incident response policy.                                                                                                    |
|                    | o. You agree to have your first hame, last hame, priore number and enhall address as contact information for users under your administration listed on the PIEE web site.                                                                                                    |
|                    | 🗭 By signing below, I acknowledge my appointment. I have read and understand my responsibilities and accountability as contained in this Appointment Letter. I have also been briefed on my specific roles and responsibilities as defined in this Appointment Letter. I further understand that this appointment will remain in effect until revoked in writing.                                                                                                    |
|                    | Signature Date                                                                                                    |
|                    | 2004/14/20                                                                                                    |
|                    | 2024/11/20                                                                                                    |
|                    |                                                                                                    |
|                    | ✓ Signature                                                                                                    |
|                    |                                                                                                    |
|                    |                                                                                                    |
|                    | Previous     Previous                                                                                                    |
|                    |                                                                                                    |
|                    |                                                                                                    |

← → C spiee.eb.mil/xhtml/unauth/registration/preview.xhtml?cid=2

F.F.

7.0.6 Procurement Integrated Enterprise Environment ☆ 😩

•

# Check e-mail for One-Time Password. Submit Registration

|                                                                                       | Sign Agreement                                                                                                    | х                                      |  |
|---------------------------------------------------------------------------------------|----------------------------------------------------------------------------------------------------|----------------------------------------|--|
|                                                                                       | <ul> <li>Info: As of 2024/11/20 22:11:33 UTC, an email was sent to<br/>account will.mcellen@armigarlic.com with a One-Time Passw<br/>password will expire in 900 seconds.</li> </ul> | your email<br>rord (OTP). This         |  |
| Agreement                                                                             | By signing, I accept the System User Agreement and Rules of Beh                                                                                                    | avior /                                |  |
| <ul> <li>Info: As of 2024/11/20 22:11:33 UTC</li> </ul>                               | Acceptable Use Policy.                                                                                                    | avord (OTP). Th                        |  |
| Statement of Accountability Agreeme                                                   | • The PIEE signature requirement has changed to allow support for<br>browsers. Click here for more information.                                                                      | or all the major                       |  |
| I understand my obligation to protect my p<br>Standard Mandatory Notice & Consent Pro | OTP * Send OTP via E-Mail                                                                                                    | to. I will not exc                     |  |
| Security and Privacy Rules of Behavior (RC                                            |                                                                                                    |                                        |  |
| The U.S. Government routinely inter-<br>network operations and defense, per           | Submit Registra                                                                                                    | not limited to, p                      |  |
| At any time, the U.S. Government ma<br>Communications using, or data store            | ים סוק, נוווא אוווסודוומנוסור איצובודרמוב ווטב בוועמנים, מוב אסטןכבו נס וסענווים חוז                                                                                                 | annoring, interception, and search, an |  |
|                                                                                       |                                                                                                    |                                        |  |
|                                                                                       |                                                                                                    |                                        |  |
| By signing below, I accept the System Us                                              | er Agreement and Rules of Behavior / Acceptable Use Policy.                                                                                                    |                                        |  |
|                                                                                       |                                                                                                    |                                        |  |
|                                                                                       |                                                                                                    |                                        |  |

#### → X 25 piee.eb.mil/xhtml/unauth/registration/agreement.xhtml?cid=2

#### Registration Complete. Click Home to return to the main PIEE page

| ÷ | ← → C 2; piee.eb.mil/xhtml/unauth/registration/agreement.xhtml?cid=2                                                                                                    | S 🛧 🚨 |
|---|----------------------------------------------------------------------------------------------------|-------|
|   | PIER PREE                                                                                                    |       |
|   | Successful Registration                                                                                                    |       |
|   | You have successfully registered for the following applications. You will receive an e-mail containing your User ID.                                                                                                    |       |
|   | Once you have been activated by an administrator, or if you have been auto-activated, you will receive another email notifying you of the role(s) for which you have been activated.<br>You may log into Procurement Integrated Enterprise Environment to check the status of your request or make changes to your profile and role information.<br>If you have any questions, please contact the Customer Support. |       |
| ľ | <b>↑</b> Home                                                                                                    |       |
|   |                                                                                                    |       |
|   |                                                                                                    |       |
|   |                                                                                                    |       |
|   |                                                                                                    |       |
|   |                                                                                                    |       |
|   |                                                                                                    |       |
|   |                                                                                                    |       |
|   |                                                                                                    |       |

You should be receiving Activation and Registration notices via e-mail

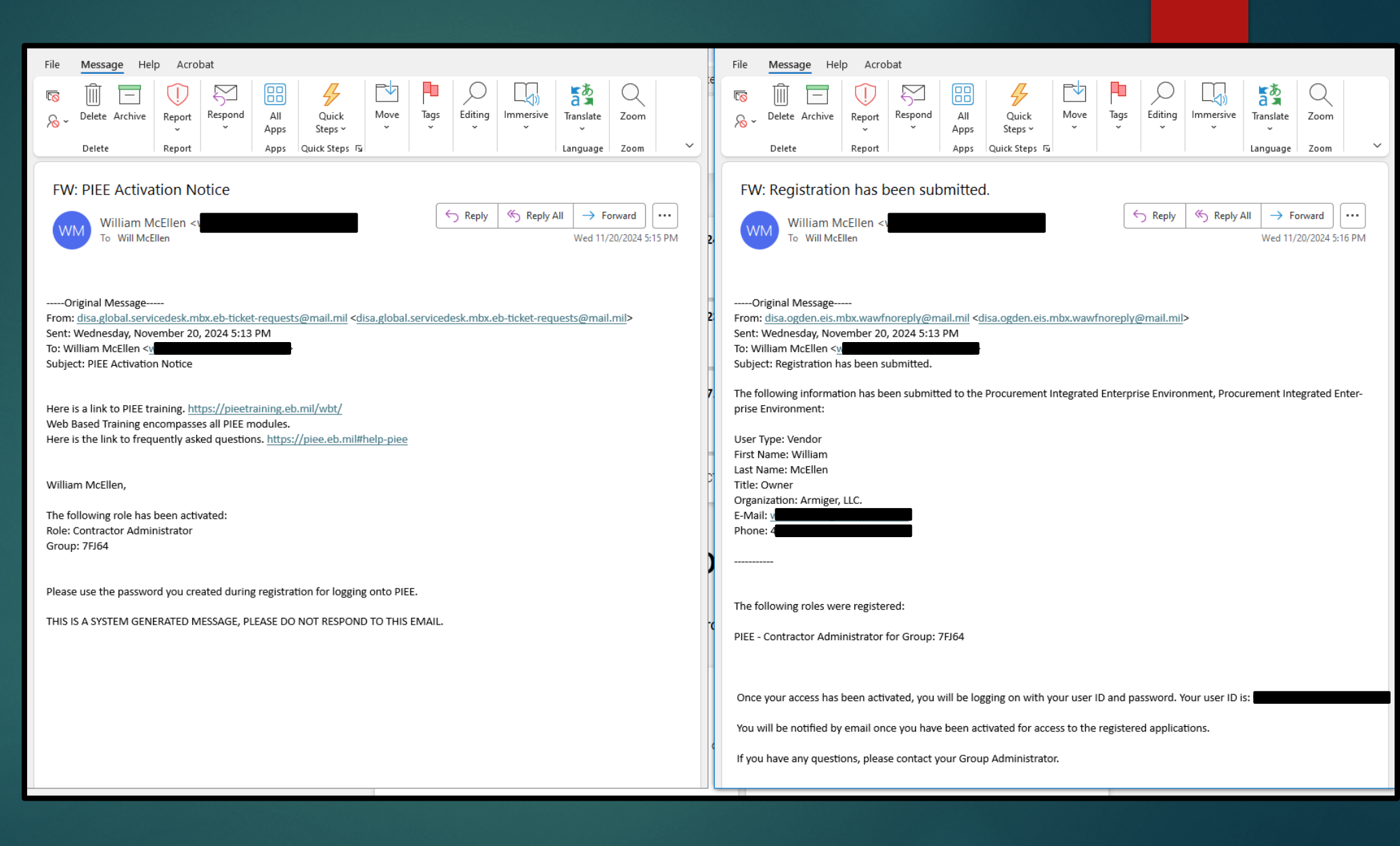

Part 2 - Login and SPRS

#### Return to piee.eb.mil. You can now log in with your Username and Password

| ← C ⋒ ⊕ https://piee.eb.mil/xhtml/unauth/home                                   | ;/login.xhtml?logout=Y                                                                                                    |                                                            | A* 🏠 🤇 I 🖆 🛄 🧭         |
|---------------------------------------------------------------------------------|----------------------------------------------------------------------------------------------------|------------------------------------------------------------|------------------------|
| Microsoft Edge<br>Would you like to set Microsoft Edge as your default browser? |                                                                                                    |                                                            | Set as default Not Now |
|                                                                                 | An official website of th                                                                                                    | ne United States government.                               |                        |
| Procurement Integrated<br>Enterprise Environment                                |                                                                                                    |                                                            | VIEW SYSTEM MESSAGES   |
|                                                                                 | Welcom                                                                                                    | ne Back.                                                   |                        |
|                                                                                 | Log in to your account with a Common Access Card (CA                                                                                                    | AC), Personal Identity Verification (PIV) Card or User ID. |                        |
|                                                                                 | Log in with Certificate<br>DoD users must use the Authentication Certificate if available on<br>the CAC / PIV Card. If the Authentication Certificate is not<br>available, the Identity Certificate may be used.                                              |                                                            |                        |
|                                                                                 | LOG IN WITH CAC / PIV CARD                                                                                                    | User ID                                                    |                        |
|                                                                                 | Get help with <u>CAC</u> / <u>PIV</u> Card Login                                                                                                    | Password                                                   |                        |
|                                                                                 | Need help with your account?<br>Your Account Administrator can help you view or edit profile<br>information, reset a password or certificate, activate or<br>deactivate users, manage group structures, administer location<br>codes, or look up group names. | Enter in text in image above.                              |                        |

#### Select 'Administration' drop-down

| - C 🙃 https://piee.eb.mil/xhtml/auth/home/home.xhtml                                                                                                    | 2 A 🗔 🏠 🗘 🗲 … 🎸                |
|----------------------------------------------------------------------------------------------------|--------------------------------|
| * My Account Administration Help<br>7.0.6 Procurement Integrated<br>Enterprise Environment                                                                                                    | User : William McEllen KLogout |
| Welcome to the Procurement Integrated Enterprise Environment                                                                                                    |                                |
| Award       Payment       Operational Support         Solicitation       Wide Area Workflow       mylnvoice         winvoice       Purpose Code Management       Web Based Training                                                                                                    |                                |
| System Messages                                                                                                    |                                |
| (2024-NOV-19 00:00 UTC) System: All Subject: Multi-Factor Authentication (MFA) 12/01/24 Action Required! Critical! Message For: All Users Starting December 1, 2024, PIEE will implement Multi-Factor Authentication (MFA) to all users logging in with their User ID and Password. There are two methods to authenticate to your account: via Authenticator App or via email. DUE TO POSSIBLE LATENCY ISSUES ASSOCIATED WITH EMAIL, IF YOU CURRENTLY LOGIN TO PIEE WITH USER ID/PASSWORD, WE STRONGLY RECOMMEND YOU INSTALL THE AUTHENTICATOR APP ASAP TO AV Method 1: Authenticator Application Authentication apps, once downloaded to your mobile device, create secure six-digit codes for account sign-ins. Although these apps are vulnerable if your device is lost or stolen, they provide greater security compared to pho guarding against phishing, hacking, and interception. After logging in go to My Account>Setup Authenticator App to setup the Authenticator App. | VOID SERVICE DISRUPTIONS!!!    |

Security and Privacy Accessibility Government Customer Support Vendor Customer Support EDM Electronic File Room FAQ User Feedback

#### Select 'PIEE Administration'

| ← C A C https://piee.eb.mil/xhtml/auth/user/myAccount.xhtml                                                                                                    | ^ ☆ \$ ↓ \$ •                       |
|----------------------------------------------------------------------------------------------------|-------------------------------------|
| My Account     Administration     Help       7.0.6     Procurement Integrated<br>Enterprise Environment     PIEE Administration                                                                                                    | User : William McEllen ¥Logout      |
| Welcome to the Procurement Integrated Enterprise Environment                                                                                                    |                                     |
| Award       Payment       Operational Support       Other         Solicitation       Wide Area Workflow       mylnvoice       Purpose Code Management       Other                                                                                                    |                                     |
| System Messages                                                                                                    |                                     |
| (2024-NOV-19 00:00 UTC) System: All Subject: Multi-Factor Authentication (MFA) 12/01/24 Action Required! Critical! Message For: All Users<br>Starting December 1. 2024. PIEE will implement Multi-Factor Authentication (MFA) to all users logging in with their User ID and Password.<br>There are two methods to authenticate to your account: via Authenticator App or via email.<br>DUE TO POSSIBLE LATENCY ISSUES ASSOCIATED WITH EMAIL, IF YOU CURRENTLY LOGIN TO PIEE WITH USER ID/PASSWORD, WE STRONGLY RECOMMEND YOU INSTALL THE AUTHENTICATOR APP ASAP TO AVOID |                                     |
| Method 1: Authenticator Application<br>Authentication apps, once downloaded to your mobile device, create secure six-digit codes for account sign-ins. Although these apps are vulnerable if your device is lost or stolen, they provide greater security compared to phone of guarding against phishing, hacking, and interception.<br>After logging in go to My Account>Setup Authenticator App to setup the Authenticator App.                                                                                                    | calls or text messages, effectively |

https://piee.eb.mil/xhtml/auth/admin/index.xhtml

Security and Privacy Accessibility Government Customer Support Vendor Customer Support EDM Electronic File Room FAQ User Feedback

# Select 'User/Role Management'

| C G https://piee       | e.eb.mil/xhtml/auth/admin/index.xhtml                                                                                                    | 🔝 🤤 🖆 🚥 🥠                    |
|------------------------|----------------------------------------------------------------------------------------------------|------------------------------|
| Administration Console | Menu -                                                                                                    | LUser : William McEllen Exit |
|                        |                                                                                                    |                              |
| Main Menu              |                                                                                                    |                              |
| Menu Option            | Description                                                                                                    |                              |
| Group Management       | Administer groups and subgroups by adding, renaming, moving / deleting groups in the group structure, and adding / moving locations in the group structure. |                              |
| Location Management    | Administer locations by editing locations, adding extensions, editing extensions and viewing location and extension data                                    |                              |
| User / Role Management | Manage users and roles.                                                                                                    |                              |
| Venuer Co              | View/Manage Vendor POCs table for the WAWF e-Business Suite.                                                                                                |                              |
| Vendor POC History     | View the Vendor POC History table for the WAWF e-Business Suite.                                                                                            |                              |
|                        |                                                                                                    |                              |

\* Asterisk indicates required entry † Only one field is required

#### Select 'Search'

| ← C ⋒ ( ≜ https://piee.eb.mil/xhtml/auth/admin/index.xhtml |                          |                                  | ☆ ଓ / ৫ … 🧳                         |
|------------------------------------------------------------|--------------------------|----------------------------------|-------------------------------------|
| Administration Console Menu -                              |                          | <b>1</b>                         | User : William McEllen Exit         |
| User / Role Management                                     |                          |                                  |                                     |
| Search by User Search by Role Search by DoD ID             |                          |                                  |                                     |
| User ID<br>Equal To 🗸                                      | First Name<br>Equal To 🗸 | Last Name<br>Equal To V          |                                     |
| E-Mail<br>Equal To 🗸                                       | DoD ID<br>Equal To 🗸     | X.509 Subject Name<br>Equal To 🗸 |                                     |
| Account Type Warrant Indicator<br>-Select-                 |                          |                                  |                                     |
| Q Search < Retu ) SReset                                   |                          |                                  |                                     |
|                                                            |                          |                                  | * Asterisk indicates required entry |
|                                                            |                          |                                  | † Only one field is required.       |
|                                                            |                          |                                  |                                     |
|                                                            |                          |                                  |                                     |
|                                                            |                          |                                  |                                     |
|                                                            |                          |                                  |                                     |
|                                                            |                          |                                  |                                     |
|                                                            |                          |                                  |                                     |

# Select your 'User ID'

| ← C ⋒ ⊡ https://pi                                                                    | ee.eb.mil/xhtml/auth/adm | in/userRoleManagement/userSearchCi | iteria.xhtml |          |                       |                             | ☆ ¢   ⊈ … 🎸                                                           |
|---------------------------------------------------------------------------------------|--------------------------|------------------------------------|--------------|----------|-----------------------|-----------------------------|-----------------------------------------------------------------------|
| Administration Console                                                                | Menu -                   |                                    |              |          |                       |                             | LUser : William McEllen Exit                                          |
| Search Result<br>Show 10 v entries<br>User Id<br>willm<br>Showing 1 to 1 of 1 antries | Ji First Name<br>William | <b>↓↑ Last Name</b><br>McEllen     | l† E-Mail    | Ĵ† DoD I | D 👫 X.509 Subject Nam | e It Application(s)<br>PIEE | Search:<br>Account<br>It Type It Warrant It<br>N<br>Previous 1 Next   |
| Sack Ownload                                                                          |                          |                                    |              |          |                       |                             |                                                                       |
|                                                                                       |                          |                                    |              |          |                       |                             | * Asterisk indicates required entry.<br>† Only one field is required. |
|                                                                                       |                          |                                    |              |          |                       |                             |                                                                       |
|                                                                                       |                          |                                    |              |          |                       |                             |                                                                       |
|                                                                                       |                          |                                    |              |          |                       |                             |                                                                       |

#### Select 'User Roles'

| ← C බ ⊡ https://piee.eb.mil/xhtml/          | /auth/admin/userRoleMan  | agement/userSearchResult.xhtml       |            |               |           |                | A <sup>®</sup> ☆ \$ \$ \$     | <b>0</b> |
|---------------------------------------------|--------------------------|--------------------------------------|------------|---------------|-----------|----------------|-------------------------------|----------|
| Administration Console Menu -               |                          |                                      |            |               |           |                | LUser : William McEllen       | Exit     |
| PIEE Access Approval for William McEllen    |                          |                                      |            |               |           |                | Request Type : Initi          | ial      |
| Overview                                    | Overview                 |                                      |            |               |           |                |                               |          |
| Profile<br>EB POC                           | Pending Admin Ap         | oproval                              |            |               |           |                |                               |          |
| Company                                     | Info<br>No roles were fo | sund for Pending Admin Approval.     |            |               |           |                |                               |          |
| Justification/Attachments<br>Reset Password | Antive Dalas             |                                      |            |               |           |                |                               |          |
| User Roles                                  | Active Roles             | Role                                 | Group Name | Location Code | Extension | Status         | Additional Information        |          |
| Role History<br>Profile History             | PIEE                     | Admin Group Contractor Administrator | 7FJ64      |               |           | Auto Activated | <b>E</b> Q                    |          |
| GAM/CAM Letter                              |                          |                                      |            |               |           |                |                               |          |
|                                             | C Refresh                |                                      |            |               |           |                |                               |          |
|                                             |                          |                                      |            |               |           |                |                               |          |
| < Back                                      |                          |                                      |            |               |           |                |                               |          |
|                                             |                          |                                      |            |               |           |                | * Asterisk indicates required | d entry  |
|                                             |                          |                                      |            |               |           |                |                               | quirea   |

#### Select '+ Add Roles'

| ← C ⋒ ⊡ https://piee.eb.m              | il/xhtml/auth/admin/user/userManagement.xhtml                                                                                                    | ☆ ଓ ⊱ … 🥠                          |
|----------------------------------------|----------------------------------------------------------------------------------------------------|------------------------------------|
| Administration Console                 | enu -                                                                                                    | LUser : William McEllen Exit       |
| PIEE Access Approval for William McEll | n and an an an an an an an an an an an an an                                                                                                    | Request Type : Initial             |
| Overview                               | User Roles                                                                                                    |                                    |
| Profile                                | Change All Status: V   Filter Roles By Status: All Active Inactive Archived Pending Approval Rejected Blocked                                                                     |                                    |
| EB POC                                 | Show 10 v entries                                                                                                    | Search:                            |
| Company<br>Justification/Attachments   | Location Access<br>First Last Group Code / Approval Create Account                                                                                                    | Warrant Additional                 |
| Reset Password                         | Action User ID as Name a Name a Kole a Application a Status of Status of Date of type of will william McEllen Admin Group PIEE 7FJ64 Active Auto Active Auto Activated 2024/11/20 | N <u>View</u>                      |
| User Roles                             | A Note PIEE Contractor<br>Admin (CAM)                                                                                                    |                                    |
| Role History                           | Showing 1 to 1 of 1 entries                                                                                                    | Previous 1 Next                    |
| Profile History                        | Tip You can view a list of all PIEE roles and their descriptions and functions in the PIEE Role List Matrix.                                                                      |                                    |
| GAM/CAM Letter                         |                                                                                                    |                                    |
| 🚔 Print                                | ✓ Update      ♥ Re tesh      + Add Roles                                                                                                    |                                    |
|                                        |                                                                                                    |                                    |
| K Back                                 |                                                                                                    |                                    |
|                                        |                                                                                                    |                                    |
|                                        |                                                                                                    | * Asterisk indicates required entr |
|                                        |                                                                                                    |                                    |
|                                        |                                                                                                    |                                    |
|                                        |                                                                                                    |                                    |

# Verify all User Information and then >Next

| C C https://piee.eb.mil/xhtm                                      | nl/auth/admin/user/userRoles.xhtml        |                                         |                  | ☆) ଓ   샬 … 🧭                                                                                            |
|-------------------------------------------------------------------|-------------------------------------------|-----------------------------------------|------------------|----------------------------------------------------------------------------------------------------|
| 7.0.6 Procurement Integrated<br>Enterprise Environment            |                                           |                                         |                  | User : William McEllen 👤 Status: Active 🗱 Logout                                                        |
| Admin Add Roles<br>Verify all the information within your account | it, and then add any necessary new roles. |                                         |                  | х                                                                                                    |
| Add Roles                                                         | User Profile                              |                                         |                  |                                                                                                    |
| 1. Profile රට                                                     | First Name *                              | Middle Name                             | Last Name *      | Suffix                                                                                                  |
| 2. EB POC / Company                                               | William                                   | Thomas                                  | McEllen          |                                                                                                    |
| 3. Roles                                                          | CAGE Code *                               | Organization *                          | Job Title *      |                                                                                                    |
| 4. Justification                                                  | 7FJ64                                     | Armiger, LLC.                           | Owner            |                                                                                                    |
|                                                                   | Email *                                   | Confirm Email *                         |                  |                                                                                                    |
|                                                                   | Commercial Telephone !                    | Extension Intl Country Code and Phone ! | Mobile Telephone | DSN Telephone                                                                                           |
|                                                                   |                                           |                                         |                  |                                                                                                    |
|                                                                   | Citizenship *                             |                                         |                  |                                                                                                    |
|                                                                   | US ~                                      |                                         |                  |                                                                                                    |
|                                                                   | Next < Previous Help Acco                 | unt Activation Guide                    |                  |                                                                                                    |
|                                                                   |                                           |                                         |                  | ! Symbol indicates situational entry, at least one is required.<br>* Asterisk indicates required entry. |

# No changes can be made. Click >Next

| ← C බ                        |                                                |                                      |                             | A° ☆ \$ ¢ …                    |                            |
|------------------------------|------------------------------------------------|--------------------------------------|-----------------------------|--------------------------------|----------------------------|
| 7.0.6 Procurement Integrated |                                                |                                      |                             | Luser : William McEllen        | Logo Xtatus: Active X Logo |
| Linerprise Environment       |                                                |                                      |                             |                                |                            |
| Add Roles                    | Additional Profile Information                 |                                      |                             |                                |                            |
| 1. Profile                   | EB POC Information                             |                                      |                             |                                |                            |
| 2. EB POC / Company ්)       | Info: Group Name for CAGE Code 7FJ64 is '7F    | ·J64'.                               |                             |                                | x                          |
| 3. Roles                     | Info: Roles must be approved by one of the fol | lowing PIEE Contractor Administrator | s) (CAMs): William McEllen. |                                |                            |
| 4. Justification             | EB POC Name                                    | EB POC Email                         |                             | EB POC Phone                   |                            |
|                              | WILLIAM MCELLEN                                |                                      |                             |                                |                            |
|                              |                                                |                                      |                             |                                |                            |
|                              | EB POC ALT Name                                | EB POC ALT E                         | nail                        | EB POC Phone                   |                            |
|                              | WILLIAM MCELLEN                                |                                      |                             |                                |                            |
|                              |                                                |                                      |                             |                                |                            |
|                              | Company Information                            |                                      |                             |                                |                            |
|                              | Name                                           | Address                              |                             |                                |                            |
|                              | ARMIGER, LLC                                   |                                      |                             |                                |                            |
|                              | City                                           | State                                | Zip                         | Country                        |                            |
|                              |                                                | Ohio                                 | ~                           | United States of America (the) | ~                          |
|                              |                                                |                                      |                             |                                |                            |
|                              |                                                |                                      |                             |                                |                            |
|                              | > Next < Previe is  Help                       |                                      |                             |                                |                            |

# Click drop-down under Step 1.

| ← C ⋒ ⊡ https://piee.eb.mil/xhtm                       | l/auth/registration/additionalProfileInfo.xhtml?cid=1                                                                                                    |                                                                   | ☆ ଓ   ⊈ … 🧳                                                                                             |
|--------------------------------------------------------|----------------------------------------------------------------------------------------------------|-------------------------------------------------------------------|----------------------------------------------------------------------------------------------------|
| 7.0.6 Procurement Integrated<br>Enterprise Environment |                                                                                                    |                                                                   | Logout X User : William McEllen Logon Date: 2024/11/20 22:19:48 UTC                                     |
| Add Roles                                              | Roles                                                                                                    |                                                                   |                                                                                                    |
| 1. Profile                                             | Step 1 Selectific appropriate Application from the list below                                                                                                    | Step 2. Select One or More Roles from the list below (Ctrl+Click) | Step 3. Click 'Add Roles'                                                                               |
| 2. EB POC / Company                                    | WAWF - Wide Area Workflow                                                                                                    | User Roles for WAWF<br>Energy Lab POC                             | Add Roles                                                                                               |
| 3. Roles රට                                            |                                                                                                    | Vendor<br>Vendor Ship To View Only                                |                                                                                                    |
| 4. Justification                                       |                                                                                                    | Vendor View Only                                                  | •                                                                                                    |
|                                                        | Step 4.       Fill out the required information for the applicable applications         Tip       If you need access to any other applications, Repeat Steps 1 to 4 again         Tip       You can view a list of all PIEE roles and their descriptions and functions in the PIEE R | ole List Matrix.                                                  |                                                                                                    |
|                                                        | ► Next < Previous  Help Account Activation Guide PIEE I                                                                                                    | Role List Matrix                                                  |                                                                                                    |
|                                                        |                                                                                                    |                                                                   | ! Symbol indicates situational entry, at least one is required.<br>* Asterisk indicates required entry. |
|                                                        |                                                                                                    |                                                                   |                                                                                                    |

# Select 'SPRS – Supplier Performance Risk System'

| ← C බ ⊡ https://piee.eb.mil/xh                         | tml/auth/registration/additionalProfileInfo.xhtml?cid=1                                                                                                    |                                                                                     | ☆) ଓ   📬 … 🧃                                                                                            |
|--------------------------------------------------------|----------------------------------------------------------------------------------------------------|-------------------------------------------------------------------------------------|----------------------------------------------------------------------------------------------------|
| 7.0.6 Procurement Integrated<br>Enterprise Environment |                                                                                                    |                                                                                     | Logout User : William McEllen Logon Date: 2024/11/20 22:19:48 UTC                                       |
| Add Roles                                              | Roles                                                                                                    |                                                                                     |                                                                                                    |
| 1. Profile                                             | Step 1. Select the appropriate Application from the list below                                                                                                    | Step 2. Select One or More Roles from the list below (Ctrl+Click)                   | Step 3. Click 'Add Roles'                                                                               |
| 2. EB POC / Company                                    | WAWF - Wide Area Workflow                                                                                                    | User Roles for WAWF     Energy Lab POC                                              | Add Roles                                                                                               |
| 3. Roles එා<br>4. Justification                        | AMT - Award Management Team<br>CSP - Contractor Submission Portal<br>DFE - Duty Free Entry<br>DSM - Delivery Schedule Manager<br>FedMall<br>GFP - Government Furnished Property<br>IUID Registry<br>PDREP - Product Data Reporting and Evaluation Program<br>PIEE - Procurement Integrated Enterprise Environment<br>SOL - Solicitation<br>SPRS - Supplier Performance Risk System | Vendor<br>Vendor<br>Vendor Ship To View Only<br>Vendor View Only<br>De List Matrix. | •                                                                                                    |
|                                                        | WAWF - Wide Area Workflow                                                                                                    |                                                                                     | ! Symbol indicates situational entry, at least one is required.<br>* Asterisk indicates required entry. |
## Select 'SPRS Cyber Vendor User' under Step 2 then click '+ Add Roles'

| ← C බ ⊡ https://piee.eb.mil/xhtr                       | nl/auth/registration/additionalProfileInfo.xhtml?cid=1                                    |                                                                   |                                         | ☆ ३ ⊱ …                                                          |
|--------------------------------------------------------|-------------------------------------------------------------------------------------------|-------------------------------------------------------------------|-----------------------------------------|------------------------------------------------------------------|
| 7.0.6 Procurement Integrated<br>Enterprise Environment |                                                                                           |                                                                   | LUSER : William McEllen Last Successful | Status: Active 🛛 🗶 Logour<br>Logon Date: 2024/11/20 22:19:48 UTC |
| Add Roles                                              | Roles                                                                                     |                                                                   |                                         |                                                                  |
| 1. Profile                                             | <b>Step 1.</b> Select the appropriate Application from the list below                     | Step 2. Select One or More Roles from the list below (Ctrl+Click) | Step 3. Click 'Add Rol                  | ies'                                                             |
| 2. EB POC / Company                                    | SPRS - Supplier Performance Risk System                                                   | User Roles for SPRS     Contractor/Vendor (Support Role)          | Add Roles                               |                                                                  |
| 3. Roles එ                                             |                                                                                           | SPRS Cyber Vendor User                                            |                                         | र्<br>र                                                          |
| 4. Justification                                       |                                                                                           |                                                                   |                                         |                                                                  |
|                                                        | Step 4. Fill out the required information for the applicable applications                 |                                                                   |                                         |                                                                  |
|                                                        | TIP If you need access to any other applications, Repeat Steps 1 to 4 again               |                                                                   |                                         | $\sim$                                                           |
|                                                        | TIP You can view a list of all PIEE roles and their descriptions and functions in the PIE | E Role List Matrix.                                               |                                         |                                                                  |
|                                                        | Next         Previous         Help         Account Activation Guide         Plus          | E Role List Matrix                                                |                                         |                                                                  |
|                                                        |                                                                                           |                                                                   | ! Symbol indicates situational          | entry, at least one is required.                                 |
|                                                        |                                                                                           |                                                                   | * Ast                                   | erisk indicates required entry.                                  |
|                                                        |                                                                                           |                                                                   |                                         |                                                                  |
|                                                        |                                                                                           |                                                                   |                                         |                                                                  |
|                                                        |                                                                                           |                                                                   |                                         |                                                                  |
|                                                        |                                                                                           |                                                                   |                                         |                                                                  |

# Enter CAGE Code and then >Next

| ← C ⋒                                                          | Il/auth/registration/roles.xhtml?cid=1                                   |                                                          |                                 | A 1 1 1 1 1 1 1 1 1 1 1 1 1 1 1 1 1 1 1                                             |
|----------------------------------------------------------------|--------------------------------------------------------------------------|----------------------------------------------------------|---------------------------------|-------------------------------------------------------------------------------------|
|                                                                |                                                                          |                                                          | L User : William McEl           | len 👤 Status: Active 🗙 Logou<br>Last Successful Logon Date: 2024/11/20 22:19:48 UTC |
| 7.0.6 Procurement Integrated<br>Enterprise Environment         |                                                                          |                                                          |                                 |                                                                                     |
| Add Roles                                                      | Roles                                                                    |                                                          |                                 |                                                                                     |
| 1. Profile                                                     | <b>Step 1.</b> Select the appropriate Application from the list below    | Step 2. Select One or More Roles from the list           | st below (Ctrl+Click) Step 3. C | lick 'Add Roles'                                                                    |
| 2. EB POC / Company                                            | SPRS - Supplier Performance Risk System                                  | User Roles for SPRS     Contractor/Vendor (Support Role) | ↑ Add                           | Roles                                                                               |
| 3. Roles ເປົ                                                   |                                                                          | SPRS Cyber Vendor User                                   |                                 |                                                                                     |
| 4. Justification                                               |                                                                          |                                                          | •                               |                                                                                     |
|                                                                | Step 4. Fill out the required information for the applicable application | ions                                                     |                                 |                                                                                     |
|                                                                | Roles Summary                                                            |                                                          |                                 |                                                                                     |
|                                                                | Application                                                              | Location Code / CAGE                                     | LT Extension LT Group           | ↓† Action ↓†                                                                        |
|                                                                | SPRS SPRS Cyber Vendor User                                              | 7FJ64                                                    | N/A                             | <u>Delete</u>                                                                       |
|                                                                |                                                                          | 4 accin                                                  |                                 |                                                                                     |
|                                                                | Typ You can view a list of all PIEE roles and their descriptions and f   | unctions in the PIEE Role List Matrix.                   |                                 |                                                                                     |
|                                                                |                                                                          |                                                          |                                 |                                                                                     |
|                                                                | Next < Previous  Help Account Activation                                 | on Guide PIEE Role List Matrix                           |                                 |                                                                                     |
|                                                                |                                                                          |                                                          | ! Symbol indicates              | s situational entry, at least one is required.                                      |
|                                                                |                                                                          |                                                          |                                 | * Asterisk indicates required entry.                                                |
| https://piee.eh.mil/yhtml/auth/registration/roles.yhtml?cid=1# |                                                                          |                                                          |                                 |                                                                                     |

# Justification (Example: Update SPRS Score for contract compliance) then >Next

| ← C ⋒ ⊡ https://piee.eb.mil/xhtm                       | nl/auth/registration/roles.xhtml?cid=1                                                                                                    | ☆ 양   샬 … 🧹                                                      |
|--------------------------------------------------------|----------------------------------------------------------------------------------------------------|------------------------------------------------------------------|
| 7.0.6 Procurement Integrated<br>Enterprise Environment |                                                                                                    | Logout Status: Active Kogout Logon Date: 2024/11/20 22:19:48 UTC |
| Add Roles                                              | Justification / Attachments                                                                                                    |                                                                  |
| 1. Profile                                             | Info Provide justification for access and upload any necessary attachments.                                                                                           |                                                                  |
| 2. EB POC / Company                                    | Justification *                                                                                                    |                                                                  |
| 3. Roles                                               | Update SPRS Score for contract compliance.                                                                                                    |                                                                  |
| 4. Justification 心                                     |                                                                                                    |                                                                  |
|                                                        | Attachments                                                                                                    |                                                                  |
|                                                        | Browse Upload                                                                                                    |                                                                  |
|                                                        | Warning: Procurement Integrated Enterprise Environment is designated for Sensitive Unclassified information ONLY. Do NOT enter classified information in this system. |                                                                  |
|                                                        | > Next < Previous                                                                                                    |                                                                  |
|                                                        |                                                                                                    | ! Symbol indicates situational entry, at least one is required.  |
|                                                        |                                                                                                    | * Asterisk indicates required entry.                             |
|                                                        |                                                                                                    |                                                                  |
|                                                        |                                                                                                    |                                                                  |
|                                                        |                                                                                                    |                                                                  |
|                                                        |                                                                                                    |                                                                  |
|                                                        |                                                                                                    |                                                                  |

# E-mail notification may, or may not, work. Go ahead and 'Close'

| ← C                                                                                                    | ☆) &   ⊱ …                                  |
|----------------------------------------------------------------------------------------------------|---------------------------------------------|
| 7.0.6 Procurement Integrated<br>Enterprise Environment                                                                                                    |                                             |
| Success                                                                                                    |                                             |
| Warning: Your registration was successful but an error has occurred while sending notification emails.                                                                                                    |                                             |
| You have successfully added roles, for User William Thomas McEllen, for the following applications:                                                                                                    |                                             |
| The approval request, for the new roles, will now go to an administrator for approval. Once the roles have been approved by an administrator, the user will receive an email indicating the activated role(s) for the account. If you have Customer Support. | e any questions or concerns, please contact |
| Close                                                                                                    |                                             |
|                                                                                                    |                                             |
|                                                                                                    |                                             |
|                                                                                                    |                                             |
|                                                                                                    |                                             |
|                                                                                                    |                                             |
|                                                                                                    |                                             |
|                                                                                                    |                                             |

Part 3 – NIST and CMMC Scores

# Back to *piee.eb.mil* and login one more time...

| ← C ŵ ttps://piee.eb.mil/xhtml/unauth/home/l                                    | ogin.xhtml?logout=Y                                                                                                    |                                                                                                    | A* 🏠 🤅   🗲 🚥 🧭         |
|---------------------------------------------------------------------------------|----------------------------------------------------------------------------------------------------|----------------------------------------------------------------------------------------------------|------------------------|
| Microsoft Edge<br>Would you like to set Microsoft Edge as your default browser? |                                                                                                    |                                                                                                    | Set as default Not Now |
|                                                                                 | An official website of t                                                                                                    | he United States government.                                                                                                    |                        |
| Procurement Integrated<br>Enterprise Environment                                |                                                                                                    |                                                                                                    | VIEW SYSTEM MESSAGES   |
|                                                                                 | Welcon<br>Log in to your account with a Common Access Card (C.                                                                                                    | ne Back.<br>AC), Personal Identity Verification (PIV) Card or User ID.                                                                                                 |                        |
|                                                                                 | Log in with Certificate<br>DoD users must use the Authentication Certificate if available on<br>the CAC / PIV Card. If the Authentication Certificate is not<br>available, the Identity Certificate may be used.<br>LOG IN WITH CAC / PIV CARD                | Info: You have successfully logged out of the<br>Procurement Integrated Enterprise Environment. For<br>Security reasons, exit your web browser.<br>Log in with User ID |                        |
|                                                                                 | Get help with <u>CAC</u> / <u>PIV</u> Card Login                                                                                                    | Password                                                                                                    |                        |
|                                                                                 | Need help with your account?<br>Your Account Administrator can help you view or edit profile<br>information, reset a password or certificate, activate or<br>deactivate users, manage group structures, administer location<br>codes, or look up group names. | CAPICHA Image<br>975553<br>C RELOAD<br>Enter in text in image above.                                                                                                   |                        |

# The SPRS option should now be available. Click it

| ← C A ( <sup>th</sup> https://piee.eb.mil/xhtml/auth/home/home.xhtml                                                                                                    | 2 A LI 🏠 Ç 👍 … 🧳                                |
|----------------------------------------------------------------------------------------------------|-------------------------------------------------|
| The product of the product of the p | Luser : William McEllen ×Logout                 |
| Welcome to the Procurement Integrated Enterprise Environment                                                                                                    |                                                 |
| Awar       Payment         Solicitation       Solicitation         Solicitation       Solicitation         Sol                                                                                                    | Other<br>Web Based Training                     |
| System Messages                                                                                                    |                                                 |
| (2024-NOV-19 00:00 UTC) System: All Subject: Multi-Factor Authentication (MFA) 12/01/24 Action Required! Critical! Message For: All Users<br>Starting <u>December 1, 2024</u> , PIEE will implement Multi-Factor Authentication (MFA) to <u>all users logging in with their User ID and Password</u> .<br>There are two methods to authenticate to your account: via Authenticator App or via email.<br>DUE TO POSSIBLE LATENCY ISSUES ASSOCIATED WITH EMAIL, IF YOU CURRENTLY LOGIN TO PIEE WITH USER ID/PASSWORD, WE STRONGLY RECOMMEND YOU INSTALL THE AUTHENTICATOR APP <u>AS</u>                                                                                                    | AP TO AVOID SERVICE DISRUPTIONS!!!              |
| Method 1: Authenticator Application<br>Authentication apps, once downloaded to your mobile device, create secure six-digit codes for account sign-ins. Although these apps are vulnerable if your device is lost or stolen, they provide greater security compare<br>guarding against phishing, hacking, and interception.<br>After logging in go to My Account>Setup Authenticator App to setup the Authenticator App.                                                                                                    | ed to phone calls or text messages, effectively |
| Security and Privacy Accessibility Government Customer Support Vendor Customer Support EDM Electronic File Room FAQ User Feedb                                                                                                    | ack                                             |

### Select 'Cyber Reports (NIST)'

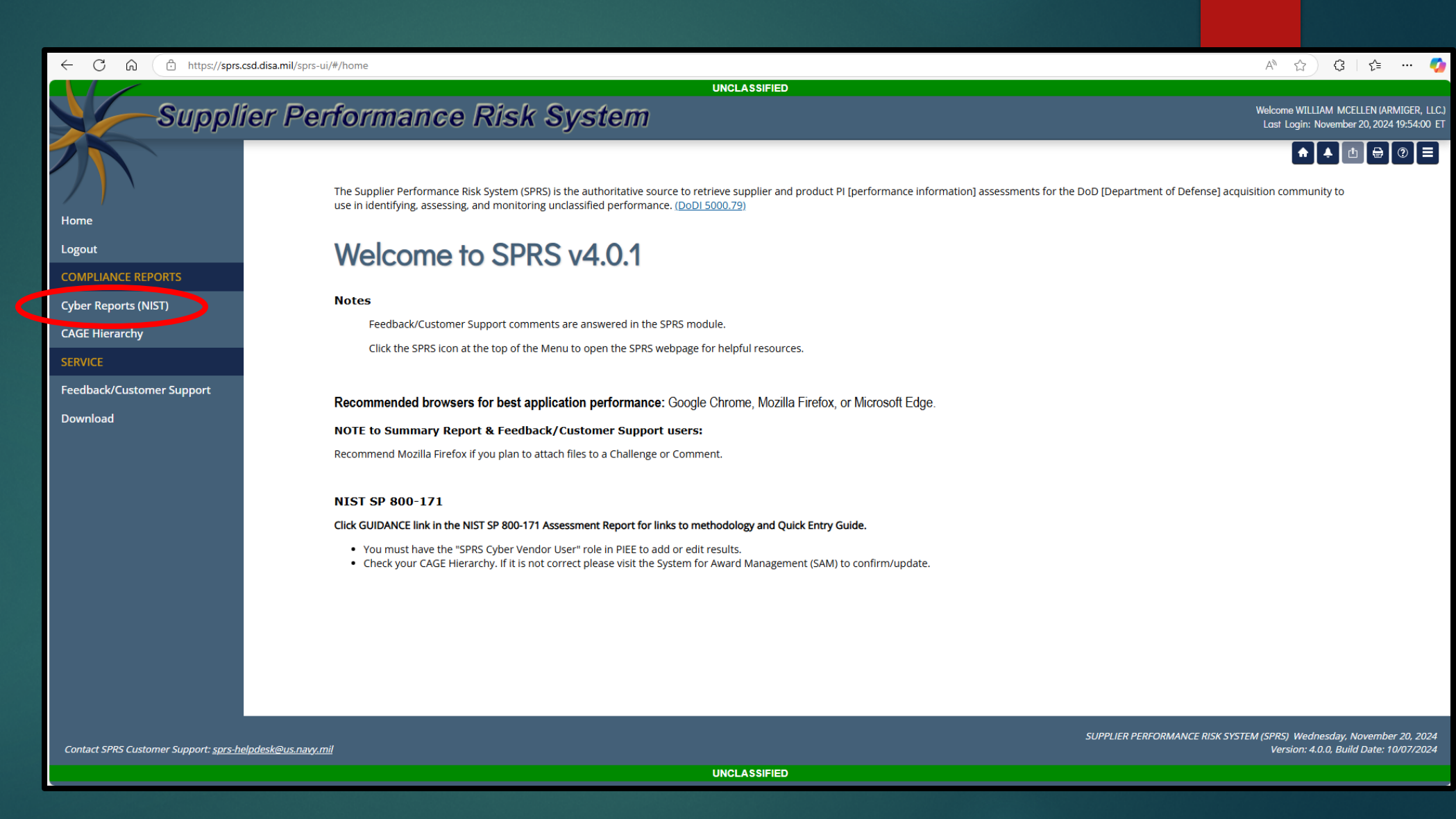

# Select 'Company Hierarchy' drop-down

| ← C ŵ https://sprs.                          | csd.disa.mil/sprs-ui/#/cyberreports                                                 | A & C & C - V                                                                        |  |
|----------------------------------------------|-------------------------------------------------------------------------------------|--------------------------------------------------------------------------------------|--|
|                                              | UNCLASSIFIED                                                                        |                                                                                      |  |
| Suppl                                        | ier Performance Risk System                                                         | Welcome WILLIAM MCELLEN (ARMIGER, LLC.)<br>Last Login: November 20, 2024 19:54:00 ET |  |
|                                              | CYBER SECURITY REPORTS                                                              | ♠ ▲ Ů \ ⊕ ⑦ \ ≡                                                                      |  |
|                                              |                                                                                     |                                                                                      |  |
|                                              |                                                                                     |                                                                                      |  |
| Home                                         | Company Hierarchy: Please select CAGE from the list to view its hierarchy           |                                                                                      |  |
| Logout                                       | An asterisk * indicates the source of the SDBS Cyber Vendor User role for this CAGE |                                                                                      |  |
| COMPLIANCE REPORTS                           |                                                                                     |                                                                                      |  |
| Cyber Reports (NIST)                         |                                                                                     |                                                                                      |  |
| CAGE Hierarchy                               |                                                                                     |                                                                                      |  |
| SERVICE                                      |                                                                                     |                                                                                      |  |
| Feedback/Customer Support                    |                                                                                     |                                                                                      |  |
| Download                                     |                                                                                     |                                                                                      |  |
|                                              |                                                                                     |                                                                                      |  |
|                                              |                                                                                     |                                                                                      |  |
|                                              |                                                                                     |                                                                                      |  |
|                                              |                                                                                     |                                                                                      |  |
|                                              |                                                                                     |                                                                                      |  |
|                                              |                                                                                     |                                                                                      |  |
|                                              |                                                                                     |                                                                                      |  |
|                                              |                                                                                     |                                                                                      |  |
|                                              |                                                                                     |                                                                                      |  |
|                                              |                                                                                     |                                                                                      |  |
|                                              |                                                                                     |                                                                                      |  |
|                                              |                                                                                     | SUPPLIER PERFORMANCE RISK SYSTEM (SPRS) Wednesday, November 20, 2024                 |  |
| Contact SPRS Customer Support: <u>sprs-h</u> |                                                                                     | Version: 4.0.0, Build Date: 10/07/2024                                               |  |
| UNCLASSIFIED                                 |                                                                                     |                                                                                      |  |

# Select the appropriate CAGE then click 'Run Cyber Reports'

| ← C බ ⊡ https://spra                         | .csd.disa.mil/sprs-ui/#/cyberreports                                                                           | A & G & 🧭                                                              |
|----------------------------------------------|----------------------------------------------------------------------------------------------------|------------------------------------------------------------------------|
|                                              |                                                                                                    | Walcome WILLIAM MCFLENLARMICED LLC                                     |
| Suppl                                        | ier Performance Risk System                                                                                    | Last Login: November 20, 2024 19:54:00 ET                              |
|                                              | CYBER SECURITY REPORTS                                                                                         | <ul> <li>▲ </li> <li>▲ </li> <li>▲ </li> <li>④ </li> <li>⑦ </li> </ul> |
|                                              |                                                                                                    |                                                                        |
| Home                                         | Company Hierarchy: Please select CAGE from the list to view its hierarchy  Run Cyber Reports Run Cyber Reports |                                                                        |
| Logout                                       | An asterisk * indicated and Direct of CAGE from the list to view its hierarchy                                 |                                                                        |
| COMPLIANCE REPORTS                           | 7FJ64* (HLO: 7FJ64)                                                                                            |                                                                        |
| Cyber Reports (NIST)                         |                                                                                                    |                                                                        |
| CAGE Hierarchy                               |                                                                                                    |                                                                        |
| SERVICE                                      |                                                                                                    |                                                                        |
| Feedback/Customer Support                    |                                                                                                    |                                                                        |
| Download                                     |                                                                                                    |                                                                        |
|                                              |                                                                                                    |                                                                        |
|                                              |                                                                                                    |                                                                        |
|                                              |                                                                                                    |                                                                        |
|                                              |                                                                                                    |                                                                        |
|                                              |                                                                                                    |                                                                        |
|                                              |                                                                                                    |                                                                        |
|                                              |                                                                                                    |                                                                        |
|                                              |                                                                                                    |                                                                        |
|                                              |                                                                                                    |                                                                        |
|                                              |                                                                                                    | PLIER PERFORMANCE RISK SYSTEM (SPRS) Wednesday, November 20, 2024      |
| Contact SPRS Customer Support: <u>sprs-1</u> |                                                                                                    | Version: 4.0.0, Build Date: 10/07/2024                                 |

## You will see options for both NIST SP 800-171 and CMMC Assessments

| ← C A ⊕ https://sprs.c                        | sd.disa.mil/sprs-ui/#/cyberreports/vendor                                                                                                    | A 🏠 🤤 🖆 💮 … (                                |  |  |
|-----------------------------------------------|----------------------------------------------------------------------------------------------------|----------------------------------------------|--|--|
|                                               | unclassified                                                                                                    | Welcome WILLIAM MCELLEN (ARMIGER, LI         |  |  |
| Suppn                                         | er Performance Risk System                                                                                                    | Last Login: May 11, 2025 20:03:16            |  |  |
|                                               | CYBER SECURITY REPORTS                                                                                                    | ♠ ▲ ▲ ● ② =                                  |  |  |
|                                               | Cyber Reports (CMMC & NIST) > CAGE: 7FJ64* (HL0: 7FJ64)                                                                                                    |                                              |  |  |
| Home                                          |                                                                                                    |                                              |  |  |
| Logout                                        | CAGE Code: 7FJ64* (HLO: 7FJ64)                                                                                                    |                                              |  |  |
| COMPLIANCE REPORTS                            |                                                                                                    |                                              |  |  |
| Cyber Reports (CMMC & NIST)                   | Company Hierarchy Overview NIST SP 800-171 Assessments CMMC Assessments Criteria Search Guidance                                                                                  |                                              |  |  |
| CAGE Hierarchy                                | Add New Assessment: Add New NIST Assessment                                                                                                    |                                              |  |  |
| SERVICE                                       |                                                                                                    |                                              |  |  |
| Feedback/Customer Support                     | Basic Medium High Virtual High On-Site                                                                                                    |                                              |  |  |
| Download                                      | Report Generated : 05/11/2025 20:04:26 ET                                                                                                    |                                              |  |  |
|                                               | Edit/<br>Delete     DoD Unique<br>Identifier     Included<br>CAGE     Included<br>COmpany Name     Assessment     Assessment     Assessment     Plan Of Action<br>Completion Date | System SecuritySSPPlan (SSP):AssessedRevisio |  |  |
|                                               | SB00101428         7Fj64         ARMIGER, LLC         11/20/2024         102         ENTERPRISE         08/01/2025                                                                | ARMIGER SSP 1.1                              |  |  |
|                                               | H 		 H 		 20 		 items per page                                                                                                    | 1 - 1 of 1 items                             |  |  |
|                                               |                                                                                                    |                                              |  |  |
|                                               |                                                                                                    |                                              |  |  |
| Contact SPRS Customer Support: <u>sprs-he</u> | SUPPLIER PERFORMANCE RISK SYSTEM (SPRS) Sunday, May 11, 2025<br>Contact SPRS Customer Support: <u>sprs-helpdesk@us.navy.mil</u><br>Version: 4.0.5, Build Date: 05/05/2023         |                                              |  |  |
|                                               | UNCLASSIFIED                                                                                                    |                                              |  |  |

# While under the NIST tab, click 'Add New NIST Assessment'

| ← C A ⊡ https://sprs.                             | sd.disa.mil/sprs-ui/#/cyberreports/vendor                                                                                                    | A 🟠 🤅 👍 💮 …                                                                         |  |  |
|---------------------------------------------------|----------------------------------------------------------------------------------------------------|-------------------------------------------------------------------------------------|--|--|
| Suppli                                            | er Performance Risk System                                                                                                    | Welcome WILLIAM MCELLEN (ARMIGER<br>Last Login: May 11, 2025 20:03                  |  |  |
| 2                                                 | CYBER SECURITY REPORTS Cyber Reports (CMMC & NIST) > CAGE: 7FJ64* (HLO: 7FJ64)                                                                                                    | ♠ ♣ ₫                                                                               |  |  |
| Home<br>Logout                                    | ARMIGER, LLC<br>CAGE Code: 7FJ64* (HLO: 7FJ64)                                                                                                    |                                                                                     |  |  |
| COMPLIANCE REPORTS<br>Cyber Reports (CMMC & NIST) | Company Hierarchy Overview NIST SP 800-171 Assessments CMMC Assessments Criteria Search Guidance                                                                                                    |                                                                                     |  |  |
| CAGE Hierarchy SERVICE                            | Add New Assessment: Add New NIST Assessment                                                                                                    |                                                                                     |  |  |
| Feedback/Customer Support<br>Download             | Basic       Medium       High Virtual       High On-Site         Report Generated : 05/11/2025 20:04:26 ET       Do D Unique       Assessment       Plan Of Action         Edit/       Identifier       Included       Assessment       Plan Of Action                                                                                                    | System Security SSP<br>Plan (SSP) : Version                                         |  |  |
|                                                   | Delete       i       (UID)       CAGE       i       Company Name       i       Date       i       Score       i       Scope       i       Completion Date       i         Image: Second and the second and the second | Assessed Revisio                                                                    |  |  |
|                                                   | H ◀ 1 ► H 20 ▼ items per page                                                                                                    | 1 - 1 of 1 items                                                                    |  |  |
|                                                   |                                                                                                    |                                                                                     |  |  |
| Contact SPRS Customer Support: <u>sprs-he</u>     | lpdesk@us.naw.mil<br>UNCLASSIFIED                                                                                                    | DRMANCE RISK SYSTEM (SPRS) Sunday, May 11, 2<br>Version: 4.0.5, Build Date: 05/05/2 |  |  |

Fill in all fields. Check with your IT Manager to determine NIST score.

| ← C ⋒ ⊡ https://sprs.     | csd.disa.mil/sprs-ui/#/cyberreports                             | A* \$ \$ \$ \$ (                          |
|---------------------------|-----------------------------------------------------------------|-------------------------------------------|
|                           |                                                                 |                                           |
| Suppl                     | er Performance Risk System                                      | Last Login: November 20, 2024 19:54:00 ET |
| 2                         | CYBER SECURITY REPORTS                                          | ♠ ♣ ₫ ₽ ② Ξ                               |
|                           |                                                                 |                                           |
| Home                      | ARMIGER, LLC<br>CAGE Code: 7FJ64* (HLO: 7FJ64)                  |                                           |
| Logout                    | Confidence Level: BASIC<br>Assessment Standard: NIST SP 800-171 |                                           |
| COMPLIANCE REPORTS        | Back                                                            |                                           |
| Cyber Reports (NIST)      | Enter Assessment Details                                        |                                           |
| CAGE Hierarchy            |                                                                 |                                           |
| SERVICE                   | Assessment Date:                                                |                                           |
| Feedback/Customer Support |                                                                 |                                           |
| Download                  | Assessment Score:                                               |                                           |
|                           | Assessing Scope:                                                |                                           |
|                           | Select                                                          |                                           |
|                           | Plan of Action Completion Date:                                 |                                           |
|                           | MM/DD/YYYY                                                      |                                           |
|                           | System Security Plan (SSP) Assessed:                            |                                           |
|                           | Document Name                                                   |                                           |
|                           | SSP Version/Revision:                                           |                                           |
|                           | SSP Date:                                                       |                                           |
|                           | MM/DD/YYYY 🕄                                                    |                                           |
|                           | Included CAGE(s):                                               |                                           |
|                           | Open CAGE Hierarchy                                             |                                           |
|                           | Multiple CAGE codes should be delimited by a comma              |                                           |
|                           |                                                                 |                                           |
|                           | Save                                                            |                                           |
|                           |                                                                 |                                           |
|                           |                                                                 |                                           |

LINCI ASSIEIED

Contact SPRS Customer Support: <u>sprs-helpdesk@us.navy.mil</u>

# If you are unsure of the Assessing Scope...

| ← C ⋒ ⊡ https://sprs.c                                | sd.disa.mil/sprs-ui/#/cyberreports                                                                                                    | A <sup>®</sup> ☆                                                                        |
|-------------------------------------------------------|----------------------------------------------------------------------------------------------------|-----------------------------------------------------------------------------------------|
| COMPLIANCE REPORTS                                    | Back                                                                                                    |                                                                                         |
| Cyber Reports (NIST)                                  | Enter Assessment Details                                                                                                    |                                                                                         |
| CAGE Hierarchy                                        |                                                                                                    | ]                                                                                       |
| SERVICE                                               | Assessment Date:                                                                                                    |                                                                                         |
| Feedback/Customer Support                             | 11/20/2024                                                                                                    |                                                                                         |
| Download                                              | Assessment Score:                                                                                                    |                                                                                         |
|                                                       | 102                                                                                                    |                                                                                         |
|                                                       | Assessing Scope:                                                                                                    |                                                                                         |
|                                                       | ENTERPRISE                                                                                                    |                                                                                         |
|                                                       | Plan of Action Completion Date:                                                                                                    |                                                                                         |
|                                                       | 8/1/2025                                                                                                    |                                                                                         |
| A: The of<br>A: The of<br>For sp<br>represent<br>DCMA | are the definitions for the Assessing Scope choices?<br>definitions associated with the Assessing Scope data choices are:<br>Enterprise – Entire company's network is under the CAGEs listed<br>Enclave – Standalone under Enterprise CAGE as business unit (test enclave, hosted resources, etc.)<br>Econtract – Contract specific SSP review<br>Decific questions about interpreting these definitions please contact your Program Office or Contracts<br>Sentative or the Defense Contract Management Agency (DCMA) general mailbox,<br>7012_Assessment_Inquiry@mail.mil for assistance. |                                                                                         |
|                                                       | Save                                                                                                    |                                                                                         |
| Contact SPRS Customer Support: <u>sprs-he</u>         | supplier performance                                                                                                    | RISK SYSTEM (SPRS) Wednesday, November 20, 202<br>Version: 4.0.0, Build Date: 10/07/202 |

# Sample of filled Assessment. Once complete, click 'Open CAGE Hierarchy'

| $\leftarrow$ C $\bigcirc$ https://sprs.csd.disa.     | .mil/sprs-ui/#/cyberreports |                                                    | ^ ☆ ♀ ↓ ☆ …                             |
|------------------------------------------------------|-----------------------------|----------------------------------------------------|-----------------------------------------|
| COMPLIANCE REPORTS                                   | ck                          |                                                    |                                         |
| Cyber Reports (NIST)                                 |                             | Enter Assessment Details                           |                                         |
| CAGE Hierarchy                                       |                             |                                                    |                                         |
| SERVICE                                              |                             | Assessment Date:                                   |                                         |
| Feedback/Customer Support                            |                             | 11/20/2024                                         |                                         |
| Download                                             |                             | Assessment Score:                                  |                                         |
|                                                      |                             | 102                                                |                                         |
|                                                      |                             | Assessing Scope:                                   |                                         |
|                                                      |                             | ENTERPRISE                                         |                                         |
|                                                      |                             | Plan of Action Completion Date:                    |                                         |
|                                                      |                             | 8/1/2025                                           |                                         |
|                                                      |                             | System Security Plan (SSP) Assessed:               |                                         |
|                                                      |                             | ARMIGER SSP                                        |                                         |
|                                                      |                             | SSP Version/Revision:                              |                                         |
|                                                      |                             | 1.1                                                |                                         |
|                                                      |                             | SSP Date:                                          |                                         |
|                                                      |                             | 11/20/2024                                         |                                         |
|                                                      |                             | Included CAGE(s):                                  |                                         |
|                                                      |                             | Open CAGE Hierarchy                                |                                         |
|                                                      |                             | Multiple CAGE codes should be delimited by a comma |                                         |
|                                                      |                             |                                                    |                                         |
|                                                      |                             |                                                    |                                         |
|                                                      |                             |                                                    |                                         |
|                                                      |                             | Save                                               |                                         |
|                                                      |                             |                                                    |                                         |
|                                                      |                             | SUPPLIER PERFORMANCE RISK SYS                      | STEM (SPRS) Wednesday, November 20, 202 |
| Contact SPRS Customer Support: <u>sprs-helpdesk@</u> | <u>Pus.navy.mil</u>         |                                                    | Version: 4.0.0, Build Date: 10/07/202   |

JNCLASSIFIED

# Select the appropriate CAGE and hit 'OK'

| ← C බ ⊡ https://sprs.csc                        | d.disa.mil/sprs-ui/#/cyberreports |                                                                                                    | A ☆ \$ 4 |
|-------------------------------------------------|-----------------------------------|----------------------------------------------------------------------------------------------------|----------|
| COMPLIANCE REPORTS                              | Back                              |                                                                                                    |          |
| Cyber Reports (NIST)                            | _                                 | Enter Assessment Details                                                                                                    |          |
| CAGE Hierarchy                                  |                                   | Assessment Date:                                                                                                    |          |
| SERVICE                                         |                                   | 11/20/2024                                                                                                    |          |
| Feedback/Customer Support                       |                                   | As: CAGE Hierarchy _                                                                                                    |          |
| Download                                        |                                   | As:<br>TFj64: ARMIGER LLC                                                                                                    |          |
|                                                 |                                   | Pla a                                                                                                    |          |
|                                                 |                                   | Sy A State of the state of the state of the |          |
|                                                 |                                   | ss s                                                                                                    |          |
|                                                 |                                   |                                                                                                    |          |
|                                                 |                                   | Cancel Ok                                                                                                    |          |
| Contact SPRS Customer Support: <u>sprs-help</u> |                                   | SUPPLIER PERFORMANCE RISK SYST                                                                                                    |          |
|                                                 |                                   | UNCLASSIFIED                                                                                                    |          |

# The CAGE should now be included on the Assessment. Click 'Save'

| ← C බ ⊡ https://sprs.csc                        | .disa.mil/sprs-ui/#/cyberreports |                                     | A° ☆ \$ ¢ …                                                               |
|-------------------------------------------------|----------------------------------|-------------------------------------|---------------------------------------------------------------------------|
| COMPLIANCE REPORTS                              | Back                             |                                     |                                                                           |
| Cyber Reports (NIST)                            | —                                | Enter Assessment Details            |                                                                           |
| CAGE Hierarchy                                  |                                  |                                     |                                                                           |
| SERVICE                                         | As                               | ssessment Date:                     |                                                                           |
| Feedback/Customer Support                       |                                  |                                     |                                                                           |
| Download                                        | As                               | ssessment Score:                    |                                                                           |
|                                                 |                                  | 102                                 |                                                                           |
|                                                 | As                               | ssessing Scope:                     |                                                                           |
|                                                 |                                  |                                     |                                                                           |
|                                                 | Pl                               | an of Action Completion Date:       |                                                                           |
|                                                 |                                  | 8/1/2025                            |                                                                           |
|                                                 | S                                | ystem Security Plan (SSP) Assessed: |                                                                           |
|                                                 |                                  | ARMIGER SSP                         |                                                                           |
|                                                 | SS                               | SP Version/Revision:                |                                                                           |
|                                                 |                                  | 1.1                                 |                                                                           |
|                                                 | SS                               | SP Date:                            |                                                                           |
|                                                 |                                  | 11/20/2024                          |                                                                           |
|                                                 | In                               | Included CAGE(s):                   |                                                                           |
|                                                 |                                  |                                     |                                                                           |
|                                                 |                                  | FJ64                                |                                                                           |
|                                                 |                                  |                                     |                                                                           |
|                                                 |                                  |                                     |                                                                           |
|                                                 |                                  | Save                                |                                                                           |
|                                                 |                                  |                                     |                                                                           |
|                                                 |                                  |                                     |                                                                           |
| Contact SPRS Customer Support: <u>sprs-help</u> | desk@us.navy.mil                 | SUPPLIER PERFORMANCE RISK SYSTE     | W (SPRS) Wednesday, November 20, 2<br>Version: 4.0.0, Build Date: 10/07/2 |
|                                                 |                                  |                                     |                                                                           |

# The overview will appear. If needed, you can make changes and 'Update'

| ← C ŵ https://sprs                           | .csd.disa.mil/sprs-ui/#/cyberreport | S              |                              |                    |              |                        |                                   |                                           | A* \$                           | 3 👌 🕹 🚥 🌔                   |
|----------------------------------------------|-------------------------------------|----------------|------------------------------|--------------------|--------------|------------------------|-----------------------------------|-------------------------------------------|---------------------------------|-----------------------------|
|                                              |                                     |                | Assessing Scope:             |                    |              | •                      |                                   |                                           |                                 |                             |
|                                              |                                     |                | Plan of Action Completion Da | te:                |              |                        |                                   |                                           |                                 |                             |
|                                              |                                     |                | 8/1/2025                     |                    |              |                        |                                   |                                           |                                 |                             |
|                                              |                                     |                | System Security Plan (SSP) A | ssessed:           |              |                        |                                   |                                           |                                 |                             |
|                                              |                                     |                | ARMIGER SSP                  |                    |              |                        |                                   |                                           |                                 |                             |
|                                              |                                     |                | SSP Version/Revision:        |                    |              |                        |                                   |                                           |                                 |                             |
|                                              |                                     |                | 1.1                          |                    |              |                        |                                   |                                           |                                 |                             |
|                                              |                                     |                | SSP Date:                    |                    |              |                        |                                   |                                           |                                 |                             |
|                                              |                                     |                | Included CAGE(s):            |                    |              |                        |                                   |                                           |                                 |                             |
|                                              |                                     |                | Open CAGE Hierarchy          |                    |              |                        |                                   |                                           |                                 |                             |
|                                              |                                     |                | 7FJ64                        |                    |              |                        |                                   |                                           |                                 |                             |
|                                              |                                     |                |                              |                    |              |                        |                                   |                                           |                                 |                             |
|                                              |                                     |                |                              |                    | 15           |                        |                                   |                                           |                                 |                             |
|                                              |                                     |                |                              | Update Delete      | Clear and Ad | d Additional Assessmer | nt(s)                             |                                           |                                 |                             |
|                                              | DoD Unique<br>Identifier :<br>(UID) | uded<br>fE † : | Company Name :               | Assessment<br>Date | Score :      | Assessment<br>Scope    | Plan Of Action<br>Completion Date | System Security<br>Plan (SSP)<br>Assessed | SSP<br>: Version/ :<br>Revision | SSP Date                    |
|                                              | SB00101428<br>Details 7FJ6          | 54 ARM         | NIGER, LLC                   | 11/20/2024         | 102          | ENTERPRISE             | 08/01/2025                        | ARMIGER SSP                               | 1.1                             | 11/20/2024                  |
|                                              |                                     | 20 💌 items     | per page                     |                    |              |                        |                                   |                                           |                                 | 1 - 1 of 1 items            |
|                                              |                                     |                |                              |                    |              |                        | SUPPLIE                           | R PERFORMANCE RISK SYS                    | STEM (SPRS) Wednesday           | November 20. 2024           |
| Contact SPRS Customer Support: <u>sprs-h</u> | elpdesk@us.navy.mil                 |                |                              |                    |              |                        |                                   |                                           | Version: 4.0.0, Bu              | <i>ild Date: 10/07/2024</i> |
|                                              |                                     |                |                              | UNCLASSIFIED       |              |                        |                                   |                                           |                                 |                             |

## To review, or make changes, click Cyber Reports and select Hierarchy/Report

| ← C ⋒ ⊡ https://sprs.                                                                                                    | csd.disa.mil/sprs-ui/#/cyberreports                                                                                      |                      | A 🏠 🤂 😫 🚥 🧭                                                                                                    |
|----------------------------------------------------------------------------------------------------|----------------------------------------------------------------------------------------------------|----------------------|----------------------------------------------------------------------------------------------------|
| Suppl                                                                                                    | ier Performance Risk System                                                                                              | UNCLASSIFIED         | Welcome WILLIAM MCELLEN (ARMIGER, LLC.<br>Last Login: November 20, 2024 19:54:00 ET                                                                   |
| Home<br>Logout<br>COMPLIANCE REPORTS<br>Cyber Reports (NIST)<br>CAGE Hierarchy<br>SERVICE<br>Feedback/Customer Support<br>Download | Company Hierarchy: 7FJ64* (HLO: 7FJ64)<br>An astense: Unit rates the user has the SPRS Cyber Vendor User role for this C | BER SECURITY REPORTS |                                                                                                    |
| Contact SPRS Customer Support: <u>sprs-h</u>                                                                                       | 2lpdesk@us.navy.mil                                                                                                    |                      | SUPPLIER PERFORMANCE RISK SYSTEM (SPR5) Wednesday, November 20, 2024<br>Version: 4.0.0, Build Date: 10/07/2024<br>——————————————————————————————————— |
|                                                                                                    |                                                                                                    | UNCLASSIFIED         |                                                                                                    |

# Your Assessment is listed. If needed, you can edit/delete or create a new one

| ← C ŵ Ê https://sprs.c                        | sd.disa.mil/sprs-ui/#/cyberre                    | eports/vendor                                            |                          |                         |             |                                    |                 |                     |                                     | A™ ☆ 𝔅                                      | ć= 🛞 (                                           |
|-----------------------------------------------|--------------------------------------------------|----------------------------------------------------------|--------------------------|-------------------------|-------------|------------------------------------|-----------------|---------------------|-------------------------------------|---------------------------------------------|--------------------------------------------------|
| Suppli                                        | ier Perfori                                      | mance                                                    | Risk S                   | System                  | UNCLASSIFI  | ED                                 |                 |                     |                                     | Welcome WILLIAM<br>Last Logir               | MCELLEN (ARMIGER, LL<br>: May 11, 2025 20:03:16  |
|                                               | Cyber R                                          | Reports (CMMC & NI                                       | ST) > CAGE: 7FJ64*       | CYE                     | BER SECUF   | RITY REPORTS                       |                 |                     |                                     | ÷ 4                                         | t 🖶 🕐 🚍                                          |
| Home<br>Logout                                |                                                  |                                                          |                          |                         | CAG         | ARMIGER, LLC<br>E Code: 7FJ64* (HL | :<br>.O: 7FJ64) |                     |                                     |                                             |                                                  |
| Cyber Reports (CMMC & NIST)<br>CAGE Hierarchy | Company Hierarchy                                | Overview NIST                                            | SP 800-171 Asses         | sments CMMC Assessments | Criteria Se | earch Guidance                     | NOT A           |                     |                                     |                                             |                                                  |
| SERVICE<br>Feedback/Customer Support          | Basic Medium                                     | High Virtual Hi                                          | gh On-Site               | ,                       | Add New A   |                                    | W NIST Assessn  | hent                |                                     |                                             |                                                  |
| Download                                      | Report Generated :<br>Edit/ : Ide<br>Delete : (U | : 05/11/2025 20:04:2<br>oD Unique<br>lentifier :<br>JID) | 6 ET<br>Included<br>CAGE | Company Name            | :           | Assessment<br>Date ↓ :             | Score :         | Assessment<br>Scope | Plan Of Action :<br>Completion Date | System Security<br>Plan (SSP)<br>Assessed   | SSP<br>Version<br>Revision                       |
|                                               |                                                  | SB00101428<br>Details                                    | 7FJ64                    | ARMIGER, LLC            |             | 11/20/2024                         | 102             | ENTERPRISE          | 08/01/2025                          | ARMIGER SSP                                 | 1.1                                              |
|                                               | H 4 1                                            | ▶ ₩ 20 ▼                                                 | items per page           |                         |             |                                    |                 |                     |                                     |                                             | 1 - 1 of 1 items                                 |
|                                               |                                                  |                                                          |                          |                         |             |                                    |                 |                     |                                     |                                             |                                                  |
| Contact SPRS Customer Support: <u>sprs-he</u> | lpdesk@us.navy.mil                               |                                                          |                          |                         | UNCLASSIFI  | ED                                 |                 |                     | SUPPLIER PERFOR                     | MANCE RISK SYSTEM (SPRS,<br>Version: 4.0.5, | ) Sunday, May 11, 202:<br>Build Date: 05/05/202: |

# Next - Click on the CMMC Assessments tab to switch over

| UNCLASSIFIED  Medicans MILLIAM MCELLEN VAMIL  Supplier Performance Risk System  CYBER SECURITY REPORTS  CYBER SECURITY REPORTS  Cyber Reports (CMMC & NIST) > CACE.77.04* (HLO.77.04*)  ARMIGER, LLC CAGE Code: 7F.04* (HLO: 7F.04*)  Cyber Reports (CMMC & NIST)  CAGE Hierarchy  SERVICE  Feedback/Customer Support Download  Desig Medium High Virtual High On-Site  Desig Medium High Virtual High On-Site  Desig |
|----------------------------------------------------------------------------------------------------|
| Supplier Performance Risk System     Cyber Reports (CMMC & NIST) > CACE: 7FJ04* (HLO: 7FJ04*     Home   Logout   Cyber Reports (CMMC & NIST) > CACE: 7FJ04* (HLO: 7FJ04*)     ARMIGER, LLC   CAGE Code: 7FJ64* (HLO: 7FJ64)     Cyber Reports (CMMC & NIST)     Company Hierarchy   Strivice   Feedback/Customer Support   Download     Download     Medium High Virtual High On-Site                                                                                                    |
| CYBER SECURITY REPORTS     Home   Logout   Company Hierarchy   Overview   NIST SP 800-171 Assessments   Chiteria Search   Guidance   Feedback/Customer Support   Download     Download     CYBER SECURITY REPORTS     Cyber Reports (CMMC & NIST)     Company Hierarchy     Overview     NIST SP 800-171 Assessments   Criteria Search     Guidance     Bosic        High Virtual        Preedback/Customer Support           Download                                                                                                    |
| Home       Logout         COMPLIANCE REPORTS       Company Hierarchy         Verview       NIST SP 800-171 Assessments       CMMC Assessments         CAGE Hierarchy       SERVICE         Feedback/Customer Support       Basic       Medium         Download       High Virtual                                                                                                    |
| Home<br>Logout<br>COMPLIANCE REPORTS<br>Cyber Reports (CMMC & NIST)<br>CAGE Hierarchy<br>SERVICE<br>Feedback/Customer Support<br>Download                                                                                                    |
| Logout       ARMIGER, LLC<br>CAGE Code: 7FJ64' (HLO: 7FJ64)         COMPLIANCE REPORTS       Company Hierarchy Overview NIST SP 800-171 Assessments CMMC Assessments Criteria Search Guidance         CAGE Hierarchy       Company Hierarchy Overview NIST SP 800-171 Assessments CMMC Assessments Criteria Search Guidance         SERVICE       Basic Medium High Virtual High On-Site         Basic Medium High Virtual High On-Site       Basic Medium High Virtual High On-Site                                                                                                    |
| COMPLIANCE REPORTS         Cyber Reports (CMMC & NIST)         Company Hierarchy         CAGE Hierarchy         SERVICE         Feedback/Customer Support         Download                                                                                                    |
| Cyber Reports (CMMC & NIST)       Company Hierarchy       Overview       NIST SP 800-1/1 Assessments       CMMC Assessments       Criteria Search       Guidance         CAGE Hierarchy       Add New Assessment:       Add New Assessment:       Add New NIST Assessment       Add New NIST Assessment         SERVICE       Feedback/Customer Support       Basic       Medium       High On-Site       High On-Site         Download       Report Concepted + OF (11 / CODE 2004/26 ET       Feedback/Customer Support       Feedback / Customer Support       Feedback / Customer Support                                                                                                    |
| CAGE Hierarchy   SERVICE   Feedback/Customer Support   Download                                                                                                    |
| SERVICE       Feedback/Customer Support       Basic       Medium       High Virtual       High On-Site                                                                                                    |
| Feedback/Customer Support     Basic     Medium     High Virtual     High On-Site       Download     Report Constant + 0F (11/2005 20:04/26 ET)                                                                                                    |
| Download Report Constant of (11/2025 20:04/26 ET                                                                                                    |
| Report Generated : 05/11/2025 20.04.20 E1                                                                                                    |
| DoD Unique     DoD Unique     System Security     SSP       Edit/     Identifier     Included     Assessment     Plan Of Action     Plan (SSP)     Version                                                                                                    |
| Delete (UID) CAGE Company Name i Date Score Scope Completion Date Assessed Revisio                                                                                                    |
| SB00101428         7FJ64         ARMIGER, LLC         11/20/2024         102         ENTERPRISE         08/01/2025         ARMIGER SSP         1.1                                                                                                    |
|                                                                                                    |
| Image: Market and Market and Market an                 |
|                                                                                                    |
|                                                                                                    |
|                                                                                                    |
|                                                                                                    |
| SUPPLIER PERFORMANCE RISK SYSTEM (SPRS) Sunday, May 11 Contact SPRS Customer Support: sprs-helpdesk@us.navy.mil Version: 4.0.5, Build Date: 05/03                                                                                                    |
| UNCLASSIFIED                                                                                                    |

### Note that CMMC Assessments do not remove the NIST Score requirement

| ← C බ ⊡ https://sprs.                        | csd.disa.mil/sprs-ui/#/cyberreports/vendor                                                                                                    | A 🟠 G 🕼 (               |
|----------------------------------------------|----------------------------------------------------------------------------------------------------|-------------------------|
|                                              | UNCLASSIFIED                                                                                                    |                         |
| Suppl                                        | ier Performance Risk System                                                                                                    |                         |
|                                              | CYBER SECURITY REPORTS                                                                                                    |                         |
|                                              | Cyber Reports (CMMC & NIST) > CAGE 7F364" (HLO: 7F364)                                                                                                    |                         |
| Home                                         | ARMIGER, LLC                                                                                                    |                         |
| Logout                                       | CAGE Code: 7FJ64" (HLO: 7FJ64)                                                                                                    |                         |
| COMPLIANCE REPORTS                           | Company Hierarchy Overview NIST SP 800-171 Assessments CMMC Assessments Criteria Search Guidance                                                                                                    |                         |
| Cyber Reports (CMMC & NIST)                  |                                                                                                    |                         |
| CAGE Hierarchy                               | Add New Assessment: Add New CMIMC Level 1 Self-Assessment                                                                                                    |                         |
| SERVICE                                      |                                                                                                    |                         |
| Feedback/Customer Support                    | CMMC Level 2 (Self) CMMC Level 2 (Self) CMMC Level 2 (Self) CMMC Level 2 (CMMC Level 2 (Self) CMMC Level 2 (CMMC Level 2 (CMMC Level 2 (Self) CMMC Level 2 (Self) CMMC |                         |
| Download                                     | Report Generated : 05/11/2025 20:06:47 ET   Please proceed to the NIST SP 800-171 tab to post those results i Acknowledge I A Please proceed to the NIST SP 800-171 tab to post those results i Acknowledge i Included CAGE(s) i tems per page                                                                                                    | Company Size : Delete : |
|                                              |                                                                                                    |                         |
| Contact SPRS Customer Support: <u>sprs-h</u> |                                                                                                    |                         |
|                                              |                                                                                                    |                         |

# As of 28 March, Level 1, 2 (Self), 2 (C3PAO), and 3 (DIBCAC) are all available

| ← C ŵ bttps://sprs./                   | csd.disa.mil/sprs-ui/#/cyberreports/vendor                                                                                                    | A & ) G   C 🚱 …                                                          |
|----------------------------------------|----------------------------------------------------------------------------------------------------|--------------------------------------------------------------------------|
|                                        | UNCLASSIFIED                                                                                                    |                                                                          |
| Suppl                                  | ier Performance Risk System                                                                                                    | Welcome WILLIAM MCELLEN (ARMIGER, L<br>Last Login: May 11, 2025 20:03:16 |
|                                        | CYBER SECURITY REPORTS                                                                                                    | ♠ ▲ ①                                                                    |
|                                        | Cyber Reports (CMMC & NIST) > CAGE: 7FJ64* (HLO: 7FJ64)                                                                                                    |                                                                          |
| Home                                   | ARMIGER LLC                                                                                                    |                                                                          |
| Logout                                 | CAGE Code: 7FJ64* (HLO: 7FJ64)                                                                                                    |                                                                          |
| COMPLIANCE REPORTS                     |                                                                                                    |                                                                          |
| Cyber Reports (CMMC & NIST)            | Company Hierarchy Overview NIST SP 800-1/1 Assessments CMMC Assessments Criteria Search Guidance                                                                                                    |                                                                          |
| CAGE Hierarchy                         | Add New Assessment: Add New CMMC Level 1 Self-Assessment                                                                                                    |                                                                          |
| SERVICE                                |                                                                                                    |                                                                          |
| Feedback/Customer Suppor               | CMMC Level 1 (Self) CMMC Level 2 (Self) CMMC Level 2 (C3PAO) CMMC Level 3 (DIBCAC)                                                                                                    |                                                                          |
| Download                               | Report Generation 25/44/2025 20:06:47 FT                                                                                                    |                                                                          |
|                                        | Edit       :       CMMC Unique<br>Identifier (UID)       :       CMMC Status Type       :       Assessment Date       :       CMMC Status<br>Expiration Date       :       Assessment Scope       :       Included<br>CAGE(s) | Company Size      Delete                                                 |
|                                        | No records found                                                                                                    | *                                                                        |
|                                        | I I I I I I I I I I I I I I I I I I I                                                                                                    | 0 - 0 of 0 items                                                         |
|                                        |                                                                                                    |                                                                          |
|                                        |                                                                                                    |                                                                          |
|                                        |                                                                                                    |                                                                          |
|                                        |                                                                                                    |                                                                          |
|                                        |                                                                                                    |                                                                          |
|                                        |                                                                                                    |                                                                          |
| Contact SPBS Customer Support: core bu | SUPPLIE                                                                                                    | R PERFORMANCE RISK SYSTEM (SPRS) Sunday, May 11, 202                     |
|                                        | UNCLASSIFIED                                                                                                    | version, 4.0.3, Baild Date, 03/03/202                                    |

# While on the Level 1 (Self) tab, click 'Add New CMMC Level 1 Self-Assessment'

| $\leftarrow$ C $\textcircled{a}$ $\textcircled{https://sprs.}$ | csd.disa.mil/sprs-ui/#/cyberreports/vendor                                                                                                    | A 🏠 🤅 👍 💮 … (                                                                                   |
|----------------------------------------------------------------|----------------------------------------------------------------------------------------------------|-------------------------------------------------------------------------------------------------|
|                                                                | UNCLASSIFIED                                                                                                    |                                                                                                 |
| Suppl                                                          | ier Performance Risk System                                                                                                    | Welcome WILLIAM MCELLEN (ARMIGER, L<br>Last Login: May 11, 2025 20:03:16                        |
|                                                                | CYBER SECURITY REPORTS                                                                                                    | ♠ ♣ ₺ \ ⊕ ② ≡                                                                                   |
|                                                                | Cyber Reports (CMMC & NIST) > CAGE: 7FJ64* (HLO: 7FJ64)                                                                                                    |                                                                                                 |
| Home                                                           | ARMIGER, LLC                                                                                                    |                                                                                                 |
| Logout                                                         | CAGE Code: 7FJ64 <sup>×</sup> (HLO: 7FJ64)                                                                                                    |                                                                                                 |
| COMPLIANCE REPORTS                                             | Company Hierarchy Overview NIST SP 800-171 Assessments CMMC Assessments Criteria Search Guidance                                                                                                    |                                                                                                 |
| Cyber Reports (CMMC & NIST)                                    |                                                                                                    |                                                                                                 |
| CAGE Hierarchy                                                 | Add New Assessment: Add New CMMC Level 1 Self-Assessment                                                                                                    |                                                                                                 |
| SERVICE                                                        |                                                                                                    |                                                                                                 |
| Feedback/Customer Support                                      | CMMC Level 1 (Self) CMMC Level 2 (Self) CMMC Level 2 (C3PAO) CMMC Level 3 (DIBCAC)                                                                                                    |                                                                                                 |
| Download                                                       | Report Generated : 05/11/2025 20:06:47 ET                                                                                                    |                                                                                                 |
|                                                                | Edit       :       CMMC Unique       :       CMMC Status Type       :       CMMC Status       :       Included       Included         Edit       :       Identifier (UID)       :       :       Assessment Date       :       Expiration Date       :       Assessment Scope       :       Included | : Company Size : Delete :                                                                       |
|                                                                | No records found                                                                                                    | ×                                                                                               |
|                                                                | H 4 F H 20 V items per page                                                                                                    | 0 - 0 of 0 items                                                                                |
|                                                                |                                                                                                    |                                                                                                 |
|                                                                |                                                                                                    |                                                                                                 |
|                                                                |                                                                                                    |                                                                                                 |
|                                                                |                                                                                                    |                                                                                                 |
|                                                                |                                                                                                    |                                                                                                 |
|                                                                |                                                                                                    |                                                                                                 |
|                                                                |                                                                                                    |                                                                                                 |
| Contact SPRS Customer Support: <u>sprs-h</u>                   | suppl.                                                                                                    | IER PERFORMANCE RISK SYSTEM (SPRS) Sunday, May 11, 202<br>Version: 4.0.5, Build Date: 05/05/202 |
|                                                                | UNCLASSIFIED                                                                                                    |                                                                                                 |

# Review the warning and acknowledge

| ← C ŵ ⊡ https://sprs.                               | sd.disa.mil/sprs-ui/#/cyberreports/vendor                                                                                                    | A* ☆) 🤅   🗲 🌗 … (                                                                                                    |
|-----------------------------------------------------|----------------------------------------------------------------------------------------------------|----------------------------------------------------------------------------------------------------|
|                                                     | UNCLASSIFIED                                                                                                    |                                                                                                    |
| Suppl                                               | er Performance Risk System                                                                                                    |                                                                                                    |
| 20                                                  | CYBER SECURITY REPOR                                                                                                    |                                                                                                    |
|                                                     | Cyber Reports (CMMC & NIST) > CAGE 7FJ64* (HLC 7FJ64)                                                                                                    |                                                                                                    |
| Home<br>Logout                                      | ARMIC<br>CAGE Code: 7F                                                                                                    | GER, LLC<br>FJ64* (HLO: 7FJ64)                                                                                                    |
| COMPLIANCE REPORTS<br>Cyber Reports (CMMC & NIST)   | Company Hierarchy Overview NIST SP 800-171 Assessments CMMC Assessments Criteria Search Guid                                                                                                    | dance                                                                                                    |
| CAGE Hierarchy                                      | Add New Assessment: Add                                                                                                    | New CMMC Level 1 Self-Assessment                                                                                                    |
| SERVICE<br>Feedback/Customer Support<br>Download    | CMMC Level1(Self)       CMMC Level2(Self)       CMMC Level2(1)         Report Generated : 05/11/2025 20:08:18 ET       CMMC Unique       itle 18 of the United States Code, civil under the False Claims Act.         Edit       i       Identifier (UID)       CMMC State         H       +       >       20 • | compliance<br>tion 1001,<br>I liability<br>: Assessment Scope : Included<br>CAGE(s) [No Tatle] Company Size : Delete :<br>0-0 of 0 items |
| <i>Contact SPRS Customer Support: <u>sprs-h</u></i> |                                                                                                    |                                                                                                    |
|                                                     |                                                                                                    |                                                                                                    |

# There are 4 items that need to be completed for Level 1 (Self)

| ← C ŵ https://sprs.         | .csd.disa.mil/sprs-ui/#/cyberreports/vendor                                                                                                    | A 🟠 🤤 👍 💮 🭕                                                                     |
|-----------------------------|----------------------------------------------------------------------------------------------------|---------------------------------------------------------------------------------|
|                             | UNCLASSIFIED                                                                                                    |                                                                                 |
| Suppl                       | ier Performance Risk System                                                                                                    | Welcome WILLIAM MCELLEN (ARMIGER, LLC.)<br>Last Login: May 11, 2025 20:03:16 ET |
|                             | CYBER SECURITY REPORTS                                                                                                    | ♠ ♣ th                                                                          |
| $\gamma$                    | Cyber Reports (CMMC & NIST) > CAGE: 7FJ64* (HLO: 7FJ64)                                                                                                    |                                                                                 |
| Home                        |                                                                                                    |                                                                                 |
| Logout                      | CAGE Code: 7FJ64* (HLO: 7FJ64)                                                                                                    |                                                                                 |
| COMPLIANCE REPORTS          | CMMC Status Type: Level 1 Self-Assessment<br>Assessment Standard: NIST SP 800-171 Rev 2                                                                                                    |                                                                                 |
| Cyber Reports (CMMC & NIST) | Back                                                                                                    |                                                                                 |
| CAGE Hierarchy              | Enter CMMC Assessment Details                                                                                                    |                                                                                 |
| SERVICE                     |                                                                                                    |                                                                                 |
| Feedback/Customer Support   | Assessment Date: Assessing Scope:                                                                                                    |                                                                                 |
| Download                    | How many employees are in the organization for which this CMMC Level 1 self-assessment applies?                                                                                                    | Ę                                                                               |
|                             | Are you compliant with each of the security requirements specified in <u>FAR clause 52.204-21</u> ? Yes O No O                                                                                                    |                                                                                 |
|                             | Included CAGE(s):                                                                                                    | X                                                                               |
|                             | Nulline CLCC and a should be delimited by a same                                                                                                    | $\checkmark$                                                                    |
|                             | Multiple CAGE codes should be delimited by a comma                                                                                                    |                                                                                 |
|                             |                                                                                                    |                                                                                 |
|                             |                                                                                                    |                                                                                 |
|                             | Assessments are not complete until they have been affirmed by the company Affirming Official (AO)                                                                                                    |                                                                                 |
|                             | The <b>Affirming Official (AO)</b> is the senior level representative from within each Organization Seeking Assessment (OSA) who is responsible for<br>ensuring the OSA's compliance with the CMMC Program requirements and has the authority to affirm the OSA's continuing compliance with the<br>security requirements for their respective organizations. (CMMC-custom term)(§170.4) |                                                                                 |
|                             | Save Continue to Affirmation                                                                                                    |                                                                                 |

# Once all items are complete, click on 'Open CAGE Hierarchy'

| ← C ⋒ ⊡ https://sprs                 | .csd.disa.mil/sprs-ui/#/cyberreports/vendor                                                       |                                                                                                    |                             |                                                                                                    |                       |                           | A 🟠 Ĝ 🕼 🔲 🕯                                                                   |  |
|--------------------------------------|---------------------------------------------------------------------------------------------------|----------------------------------------------------------------------------------------------------|-----------------------------|----------------------------------------------------------------------------------------------------|-----------------------|---------------------------|-------------------------------------------------------------------------------|--|
|                                      |                                                                                                   |                                                                                                    |                             | UNCLASSIFIED                                                                                                    |                       |                           |                                                                               |  |
| Suppl                                | ier Performance R                                                                                 | lisk Syster                                                                                              | n                           |                                                                                                    |                       |                           | Welcome WILLIAM MCELLEN (ARMIGER, LLC.<br>Last Login: May 11, 2025 20:03:16 E |  |
|                                      |                                                                                                   |                                                                                                    |                             | CYBER SECURITY REPORTS                                                                                                    |                       |                           | A ♣ ₫                                                                         |  |
|                                      | Cyber Reports (CMMC & NIST)                                                                       | > CAGE: 7FJ64* (HLO: 7FJ64)                                                                              |                             |                                                                                                    |                       |                           |                                                                               |  |
| Home<br>Logout<br>COMPLIANCE REPORTS |                                                                                                   |                                                                                                    |                             | ARMIGER, LLC<br>CAGE Code: 7FJ64* (HLO: 7FJ64)<br>CMMC Status Type: Level 1 Self-Assessment<br>Assessment Standard: NIST SP 800-171 Rev 2                                                                                            |                       |                           |                                                                               |  |
| Cyber Reports (CMMC & NIST)          | Back                                                                                              |                                                                                                    |                             |                                                                                                    |                       |                           |                                                                               |  |
| CAGE Hierarchy                       | _                                                                                                 |                                                                                                    |                             | Enter CMMC Assessment Details                                                                                                    |                       |                           |                                                                               |  |
| SERVICE                              |                                                                                                   | Assessment Date:                                                                                         |                             | Assessing Scope:                                                                                                    |                       |                           |                                                                               |  |
| Feedback/Customer Support            |                                                                                                   | 3/10/2025                                                                                                | 3                           | ENTERPRISE                                                                                                    | •                     |                           |                                                                               |  |
| Download                             |                                                                                                   | (i) How many employe                                                                                     | ees ar                      | re in the organization for which this CMMC Level 1 self-assessment applies?                                                                                                    | 1                     | \$                        |                                                                               |  |
|                                      |                                                                                                   | Are you compliant                                                                                        | with e                      | each of the security requirements specified in FAR clause 52.204-21 ?                                                                                                    | Yes                   | <b>D</b> No ()            |                                                                               |  |
|                                      |                                                                                                   | Included CAGE(s):<br>Open CAGE Hierarchy<br>Multiple CAGE codes shou                                     | ıld be                      | delimited by a comma                                                                                                    |                       |                           |                                                                               |  |
|                                      |                                                                                                   |                                                                                                    |                             |                                                                                                    |                       |                           |                                                                               |  |
|                                      | Assessments are not complete until they have been affirmed by the company Affirming Official (AO) |                                                                                                    |                             |                                                                                                    |                       |                           |                                                                               |  |
|                                      |                                                                                                   | The <b>Affirming Official (AO)</b> is t<br>ensuring the OSA's complianc<br>security requirements for the | he sei<br>e with<br>ir resp | nior level representative from within each Organization Seeking Assessment (OSA) who i<br>h the CMMC Program requirements and has the authority to affirm the OSA's continuing<br>pective organizations. (CMMC-custom term)(\$170.4) | s respons<br>complian | sible for<br>ace with the |                                                                               |  |
|                                      |                                                                                                   |                                                                                                    |                             | Save Continue to Affirmation                                                                                                    |                       |                           |                                                                               |  |
|                                      |                                                                                                   |                                                                                                    |                             |                                                                                                    |                       |                           |                                                                               |  |

# Select the appropriate CAGE

| Determinance Risk System         Supplier Performance Risk System         CVER SECURITY REPORTS         Cyber Reports (CMMC & NIST)         Cyber Reports (CMMC & NIST)         Cole Mode Reports (CMMC & NIST)         Cyber Reports (CMMC & NIST)         Cyber Reports (CMMC & NIST)         Cole Mode Reports (CMMC & NIST)         Cole Mode Reports (CMMC & NIST)         Cole Mode Reports (CMMC & NIST)         Cole Mode Reports (CMMC & NIST)         Cole Mode Reports (CMMC & NIST)         Cole Mode Reports (CMMC & NIST)         Cole Mode Reports (CMMC & NIST)         Colspan="2">Colspan="2">Colspan="2"         Colspan="2"         Colspan="2"         Colspan="2"         Colspan="2"         Colspan="2"                                                                                                    | ← C Q Ĉ https://sprs.       | csd.disa.mil/sprs-ui/#/cyberreports/vendor                                                                                                    | A 🟠 🤤 🕼 🄇                                                                       |
|----------------------------------------------------------------------------------------------------|-----------------------------|----------------------------------------------------------------------------------------------------|---------------------------------------------------------------------------------|
| Supplier Performance Risk System  Cyber Reports (CMMC & NIST) > 0000 Ticket MUX Care MUX Care                                                                                                    |                             | UNCLASSIFIED                                                                                                    |                                                                                 |
| Cyber Reports (CMMC & NST) CASE State Management   Logur. Complander Reports (CMMC & NST)   Complander Reports (CMMC & NST) CASE State Management   Complander Reports (CMMC & NST) CASE State Management<                                                                                                    | Suppl                       | ier Performance Risk System                                                                                                    | Welcome WILLIAM MCELLEN (ARMIGER, LLC.)<br>Last Login: May 11, 2025 20:03:16 ET |
| Cyber Reports (CMMC & NIST) > COLETINGENDE CONCENTRATION OF TRATING CONCENTRATION OF TRATING CON                                                                                                    | 20                          | CYBER SECURITY REPORTS                                                                                                    | 🕈 🐥 🖞 🖨 🕐 🚍                                                                     |
| Home<br>Logout<br>COMPLIANCE REPORTS<br>Suber Reports (CIMAC & NUST)<br>CACE Henrachy<br>SERVCE<br>Feedback/Customer Support<br>Download<br>Unit for the former support<br>Download<br>Company<br>Care for the former support<br>Download<br>Company<br>Care for the former support<br>Download<br>Company<br>Care for the former support<br>Download<br>Company<br>Care for the former support<br>Company<br>Care for the former support<br>Care for the former support<br>Care for the former support<br>Care for the                                                                                     |                             | Cyber Reports (CMMC & NIST) > CAGE 7FJ64* (HLO. 7FJ64)                                                                                                    |                                                                                 |
| Home   Logout   CoMPLANACE REPORTS   Chase Reports (CMMC & NIST)   Back     SERVICE   Feedback/Customer Support   Download     Included   Open C   Muttiphe     Assessme     Assessme </th <th></th> <th></th> <th></th>                                                                                                    |                             |                                                                                                    |                                                                                 |
| Logout<br>COMPLIANCE REPORTS<br>Cyber Reports (CMMC & NIST)<br>CAGE HIerarchy<br>SERVICE<br>Feedback/Customer Support<br>Download<br>Download<br>Line Line Line Line Line Line Line Line                                                                                                    | Home                        |                                                                                                    |                                                                                 |
| COMPLIANCE REPORTS     Cyber Reports (CMMC & NIST)     CAGE Hierarchy     SERVICE   Feedback/Customer Support   Download     0   He   0   Multiple     Assessment   Multiple     Assessment     Cancel   OK     Addition     Assessment     Assessment <                                                                                                    | Logout                      | Q ment                                                                                                    |                                                                                 |
| Cyber Reports (CMMC & NIST)<br>CAGE Hierarchy<br>SERVICE<br>Feedback/Customer Support<br>Download<br>Common A Session<br>Common A Session<br>Commo | COMPLIANCE REPORTS          | Rev 2                                                                                                    |                                                                                 |
| CAGE Hierarchy   SERVICE   Feedback/Customer Support   Download     Net   Induces   Open C   Multiple     Assessment     Induces   Open C   Multiple     Assessment     Induces     Open C     Multiple     Assessment     Induces     Induces <td>Cyber Reports (CMMC &amp; NIST)</td> <td>Back</td> <td></td>                                                                                                    | Cyber Reports (CMMC & NIST) | Back                                                                                                    |                                                                                 |
| SERVICE   Feedback/Customer Support   Download     Image: Control of the search of the search of                                                                                                    | CAGE Hierarchy              | s                                                                                                    |                                                                                 |
| Feedback/Customer Support   Jownload     Image: Support Support     Image: Support Support                                                                                                    | SERVICE                     |                                                                                                    |                                                                                 |
| Download                                                                                                    | Feedback/Customer Support   | Assessm<br>3/10/20                                                                                                    |                                                                                 |
| Image: Cancel of Ho     Image: Cancel of Cancel of Cancel                                                                                                    | Download                    |                                                                                                    |                                                                                 |
| e 52.204-21.? Yes O No O<br>Included<br>Open C<br>Multiple<br>Assessment Cancel OK (AO)                                                                                                    |                             | Hc     Bassessment applies?                                                                                                    |                                                                                 |
| Included<br>Open C<br>Multiple<br>Assessmen Cancel Ok (AO)                                                                                                    |                             | ⓐ Ar <u>e 52.204-21</u> ? Yes ◎ No ◯                                                                                                    |                                                                                 |
| Open C       Multiple       Assessmen   (AO)                                                                                                    |                             | Included                                                                                                    |                                                                                 |
| Multiple<br>Assessmen Cancel Ok (AO)                                                                                                    |                             | Open C                                                                                                    |                                                                                 |
| Assessmen Cancel Ok (AO)                                                                                                    |                             | Multiple                                                                                                    |                                                                                 |
| Assessmen (AO)                                                                                                    |                             |                                                                                                    |                                                                                 |
| Assessmen Cancel Ok (AO)                                                                                                    |                             |                                                                                                    |                                                                                 |
| Assessmen (AO)                                                                                                    |                             |                                                                                                    |                                                                                 |
|                                                                                                    |                             | Assessmen (AO)                                                                                                    |                                                                                 |
| The Affirming Official (AO) is the senior level representative from within each Organization Seeking Assessment (OSA) who is responsible for                                                                                                    |                             | The Affirming Official (AO) is the senior level representative from within each Organization Seeking Assessment (OSA) who is responsible for                                                                                   |                                                                                 |
| ensuring the USA's compliance with the CMMC Program requirements and has the authority to affirm the USA's continuing compliance with the security requirements for their respective organizations. (CMMC-custom term)(§170.4)                                                                                                    |                             | ensuring the OSA's compliance with the CMMC Program requirements and has the authority to affirm the OSA's continuing compliance with the security requirements for their respective organizations. (CMMC-custom term)(§170.4) |                                                                                 |
| Save Continue to Affirmation                                                                                                    |                             | Save Continue to Affirmation                                                                                                    |                                                                                 |
|                                                                                                    |                             |                                                                                                    |                                                                                 |

# If everything is correct, 'Continue to Affirmation'

| ← C A ↔ https://sprs        | .csd.disa.mil/sprs-ui/#/cyberreports/vendor                                                                                                    | A 🟠 🤤 🗲 🏀 🚥 I                                                                |
|-----------------------------|----------------------------------------------------------------------------------------------------|------------------------------------------------------------------------------|
|                             | UNCLASSIFIED                                                                                                    |                                                                              |
| Suppl                       | ier Performance Risk System                                                                                                    | Welcome WILLIAM MCELLEN (ARMIGER, LLC<br>Last Login: May 11, 2025 20:03:16 E |
|                             | CYBER SECURITY REPORTS                                                                                                    | ♠ ♣ ₺ ₴ ? Ξ                                                                  |
|                             | Cyber Reports (CMMC & NIST) > CAGE: 7FJ64* (HLO: 7FJ64)                                                                                                    |                                                                              |
| Home                        |                                                                                                    |                                                                              |
| Logout                      | CAGE Code: 7FJ64* (HLO: 7FJ64)                                                                                                    |                                                                              |
| COMPLIANCE REPORTS          | CMMC Status Type: Level 1 Self-Assessment<br>Assessment Standard: NIST SP 800-171 Rev 2                                                                                                    |                                                                              |
| Cyber Reports (CMMC & NIST) | Back                                                                                                    |                                                                              |
| CAGE Hierarchy              | Enter CMMC Assessment Details                                                                                                    |                                                                              |
| SERVICE                     | Assessment Date: Assessing Scope:                                                                                                    |                                                                              |
| Feedback/Customer Support   | 3/10/2025 🛱 ENTERPRISE 🔻                                                                                                    |                                                                              |
| Download                    | How many employees are in the organization for which this CMMC Level 1 self-assessment applies?                                                                                                    |                                                                              |
|                             | The you compliant with each of the security requirements specified in FAR clause 52.204-21? Yes • No ·                                                                                                    |                                                                              |
|                             | Included CAGE(s):                                                                                                    |                                                                              |
|                             | Open CAGE Hierarchy                                                                                                    |                                                                              |
|                             | 7FJ64                                                                                                    |                                                                              |
|                             |                                                                                                    |                                                                              |
|                             |                                                                                                    |                                                                              |
|                             |                                                                                                    |                                                                              |
|                             | Assessments are not complete until they have been affirmed by the company Affirming Official (AO)                                                                                                    |                                                                              |
|                             | The Affirming Official (AO) is the senior level representative from within each Organization Seeking Assessment (OSA) who is responsible for<br>ensuring the OSA's compliance with the CMMC Program requirements and has the authority to affirm the OSA's continuing compliance with the |                                                                              |
|                             | security requirements for their respective organizations. (CMMC-custom term)(§170.4)                                                                                                    |                                                                              |
|                             | Save Continue to Affirmation                                                                                                    |                                                                              |
|                             |                                                                                                    |                                                                              |

## If you are the Affirmer, you can continue. If not, provide Affirmer's e-mail

| ← C බ Ô https://sprs.                         | sd.disa.mil/sprs-ui/#/cyberreports/vendor                                                                                                    | A 🟠 🕃 🕼 …                                                                    |
|-----------------------------------------------|----------------------------------------------------------------------------------------------------|------------------------------------------------------------------------------|
|                                               | UNCLASSIFIED                                                                                                    |                                                                              |
| Suppl                                         | ier Performance Risk System                                                                                                    | Welcome WILLIAM MCELLEN (ARMIGER, LLC<br>Last Login: May 11, 2025 20:03:16 E |
|                                               | CYBER SECURITY REPORTS                                                                                                    | <b>★</b> ▲ ☆ 🖶 ② 🚍                                                           |
|                                               | Cyber Reports (CMMC & NIST) > CAGE: 7FJ64* (HLO: 7FJ64)                                                                                                    |                                                                              |
| Home<br>Logout<br>COMPLIANCE REPORTS          | ARMIGER, LLC<br>CAGE Code: 7FJ64* (HLO: 7FJ64)<br>CMMC Status Type: Level 1 Self-Assessment<br>Assessment Standard: NIST SP 800-171 Rev 2                                                                                                    |                                                                              |
| Cyber Reports (CMMC & NIST)<br>CAGE Hierarchy | Back Affirming Official                                                                                                    |                                                                              |
| SERVICE                                       | If you are the Affirming Official (AO) select "Continue to Affirmation" below. Otherwise, enter the email of the AO to transfer (email) this record to the AO for affirmation.                                                                                                    |                                                                              |
| Feedback/Customer Support<br>Download         | Continue to Affirmation                                                                                                    |                                                                              |
|                                               | If you are not the AO, enter the e-mail of the AO in the box below and select "Transfer to AO". An email will be sent.<br>The CMMC Status Type will be "Pending Affirmation" until the assessment is affirmed.<br>Yes <b>O</b> No O                                                                                                    |                                                                              |
|                                               | Email of Affirming Official (AO): Transfer to AO Cancel                                                                                                    |                                                                              |
|                                               |                                                                                                    |                                                                              |
|                                               | Assessments are not complete until they have been affirmed by the company Affirming Official (AO)                                                                                                    |                                                                              |
|                                               | The Affirming Official (AO) is the senior level representative from within each Organization Seeking Assessment (OSA) who is responsible for<br>ensuring the OSA's compliance with the CMMC Program requirements and has the authority to affirm the OSA's continuing compliance with the<br>security requirements for their respective organizations. (CMMC-custom term)(\$170.4) |                                                                              |
|                                               | Save Continue to Affirmation                                                                                                    |                                                                              |

# Verify your details as the Affirmer and 'Continue to Affirmation'

| ← C A  bttps://sprs.c                                           | sd.disa.mil/sprs-ui/#/cyberreports/vendor                                                                                                    | A 🏠 🕄 🕼 🔲 🗸                                                                     |  |  |  |
|-----------------------------------------------------------------|----------------------------------------------------------------------------------------------------|---------------------------------------------------------------------------------|--|--|--|
|                                                                 | UNCLASSIFIED                                                                                                    |                                                                                 |  |  |  |
| Suppli                                                          | er Performance Risk System                                                                                                    | Welcome WILLIAM MCELLEN (ARMIGER, LLC.)<br>Last Login: May 11, 2025 20:03:16 ET |  |  |  |
|                                                                 | CYBER SECURITY REPORTS                                                                                                    | ♠ ♣ ₺ ₽ ? Ξ                                                                     |  |  |  |
| $\sim$                                                          | Cyber Reports (CMMC & NIST) > CAGE: 7FJ64* (HLO: 7FJ64)                                                                                                    |                                                                                 |  |  |  |
| Home                                                            |                                                                                                    |                                                                                 |  |  |  |
| Logout                                                          | CAGE Code: 7FJ64* (HLO: 7FJ64)                                                                                                    |                                                                                 |  |  |  |
| COMPLIANCE REPORTS                                              | CMMC Status Type: Level 1 Self-Assessment<br>Assessment Standard: NIST SP 800-171 Rev 2                                                                                                    |                                                                                 |  |  |  |
| Cyber Reports (CMMC & NIST)                                     | Back                                                                                                    |                                                                                 |  |  |  |
| CAGE Hierarchy                                                  | Enter CMMC Assessment Details                                                                                                    |                                                                                 |  |  |  |
| SERVICE                                                         |                                                                                                    |                                                                                 |  |  |  |
| Feedback/Customer Support                                       | The <b>Affirming Official (AO)</b> is the senior level representative from within each Organization Seeking Assessment (OSA) who is responsible<br>for ensuring the OSA's compliance with the CMMC Program requirements and has the authority to affirm the OSA's continuing<br>compliance with the sequety requirements for their respective organizations (CMMC curcher term)(STA) (). |                                                                                 |  |  |  |
| Download                                                        | compliance with the security requirements for their respective organizations. (CMMC-custom term)(9170.4)                                                                                                    |                                                                                 |  |  |  |
|                                                                 | Affirming Official:                                                                                                    |                                                                                 |  |  |  |
|                                                                 | First Name: WILLIAM                                                                                                    |                                                                                 |  |  |  |
|                                                                 | Title: OWNER                                                                                                    |                                                                                 |  |  |  |
|                                                                 | Email Address: WILL.MCELLEN@ARMIGERLLC.COM                                                                                                    |                                                                                 |  |  |  |
|                                                                 | Additional Email Address(s):                                                                                                    |                                                                                 |  |  |  |
|                                                                 | Multiple emails should be delimited by a comma                                                                                                    |                                                                                 |  |  |  |
|                                                                 |                                                                                                    |                                                                                 |  |  |  |
|                                                                 |                                                                                                    |                                                                                 |  |  |  |
|                                                                 |                                                                                                    |                                                                                 |  |  |  |
|                                                                 | C Previous Continue to Affirmation                                                                                                    |                                                                                 |  |  |  |
|                                                                 | Control to Animatory                                                                                                    |                                                                                 |  |  |  |
|                                                                 |                                                                                                    |                                                                                 |  |  |  |
| Contact SPRS Customer Support: <u>sprs-helpdesk@us.navy.mil</u> |                                                                                                    |                                                                                 |  |  |  |
| UNCLASSIFIED                                                    |                                                                                                    |                                                                                 |  |  |  |

# Read the certification statement, check the box, and click 'Affirm'

| ← C ⋒                                        | .csd.disa.mil/sprs-ui/#/cyberreports/ve | ndor                                                                                                    |                                                                                                    |                                                                                                    |                                | A 🟠 🕃 🎼 🛞 … 🍫                                                                          |
|----------------------------------------------|-----------------------------------------|----------------------------------------------------------------------------------------------------|----------------------------------------------------------------------------------------------------|----------------------------------------------------------------------------------------------------|--------------------------------|----------------------------------------------------------------------------------------|
| Suppl                                        | ier Performa                            | nce Rísk                                                                                                    | unclass<br>System                                                                                                    | IFIED                                                                                                    |                                | Welcome WILLIAM MCELLEN (ARMIGER, LLC.)<br>Last Login: May 11, 2025 20:03:16 ET        |
| 2                                            |                                         |                                                                                                    |                                                                                                    | JRITY REPORTS                                                                                                    |                                |                                                                                        |
|                                              |                                         | CMMC & NIST) > CAGE: 7FJ6                                                                                               |                                                                                                    |                                                                                                    |                                |                                                                                        |
| Logout                                       |                                         | Assessment and Affirm                                                                                                   | ation                                                                                                    |                                                                                                    |                                |                                                                                        |
| COMPLIANCE REPORTS                           |                                         | Report Generated: 05                                                                                                    | /11/2025 20:09:00 ET                                                                                                    |                                                                                                    |                                |                                                                                        |
| Cyber Reports (CMMC & NIST)                  | Back                                    | CMMC Status                                                                                                    | Type: Unaffirmed Final Level 1 Self- Aff                                                                                                    | firming Official (AO) Responsible for Cyber/CMMC:<br>me: WILLIAM MCELLEN                                                                                                    |                                |                                                                                        |
|                                              |                                         | CMMC Unique                                                                                                    | e Identifier (UID): \$100008123 Tit<br>Em                                                                                                    | le: OWNER<br>nail: WILL.MCELLEN@ARMIGERLLC.COM                                                                                                    |                                |                                                                                        |
| Feedback/Customer Support                    |                                         | CMMC Status<br>Assessing Sco                                                                                            | Expiration Date: 03/10/2026 Ad                                                                                                    | ditional Email:                                                                                                    | who is responsible<br>ntinuing |                                                                                        |
| Download                                     |                                         | Included CAG                                                                                                    | Es/entities:                                                                                                    |                                                                                                    |                                |                                                                                        |
|                                              |                                         | CAGE                                                                                                    | Company Name                                                                                                    | Address                                                                                                    |                                |                                                                                        |
|                                              |                                         | 7FJ64                                                                                                    | ARMIGER, LLC                                                                                                    | 52107 SYKES RIDGE RD, CLARINGTON, OH, USA                                                                                                    | •                              |                                                                                        |
|                                              |                                         | Submission of<br>Affirming Offi<br>reviewed and<br>scope of this (<br>Misrepresent<br>including actit<br>and contract i | this assessment result <b>S100008123</b> or affirm<br>clal responsible for Cybersecurity Maturity Mo<br>approved the submission and attests that the<br>MMC assessment IS/ARE compliant with CMM<br>ation of this CMMC compliance status to the G<br>ons under section 1001. Title 18 of the United<br>remedies as determined appropriate by the co | ation indicates that WILLIAM MCELLEN, as the<br>del Certification (CMMC) for ARMIGER, LLC has<br>e information system(s) within [or covered by] the<br>MC requirements as defined in 32 CFR § 170.<br>sovernment may result in criminal prosecution,<br>States Code, civil liability under the False Claims Act,<br>portracting officer. |                                |                                                                                        |
|                                              |                                         | 🗹 I cer                                                                                                    | tify that I have read the above statement.                                                                                                    |                                                                                                    |                                |                                                                                        |
|                                              |                                         |                                                                                                    | Affirm                                                                                                    | Cancel                                                                                                    | _                              |                                                                                        |
| Contact SPRS Customer Support: <u>sprs-h</u> |                                         |                                                                                                    |                                                                                                    |                                                                                                    |                                | ANCE RISK SYSTEM (SPR5) Sunday, May 11, 2025<br>Version; 4.0.5, Build Date: 05/05/2025 |
|                                              |                                         |                                                                                                    |                                                                                                    |                                                                                                    |                                |                                                                                        |

## Your assessment is now entered. Note that it can't be edited, just deleted

| ← C ŵ È https://sprs.c                                                                                                    | .sd.disa.mil/sprs-ui/#/cyberreports/vendor                                                                                                    | A 🟠 Ĝ   🗲 🛞 …                                                                                                    |  |  |  |
|----------------------------------------------------------------------------------------------------|----------------------------------------------------------------------------------------------------|----------------------------------------------------------------------------------------------------|--|--|--|
| Suppli                                                                                                    | unclassified                                                                                                    | Welcome WILLIAM MCELLEN (ARMIGER, L<br>Last Login: May 11, 2025 20:03:16                                                                          |  |  |  |
|                                                                                                    | CYBER SECURITY REPORTS Cyber Reports (CMMC & NIST) > CAGE: 7FJ64* (HLO: 7FJ64)                                                                                                    | ♠ ▲ 也 ⊕ ② ≡                                                                                                    |  |  |  |
| Home<br>Logout                                                                                                    | ARMIGER, LLC<br>CAGE Code: 7FJ64* (HLO: 7FJ64)                                                                                                    |                                                                                                    |  |  |  |
| COMPLIANCE REPORTS<br>Cyber Reports (CMMC & NIST)                                                                                                    | Company Hierarchy         Overview         NIST SP 800-171 Assessments         CMMC Assessments         Criteria Search         Guidance                                                                                                    |                                                                                                    |  |  |  |
| CAGE Hierarchy<br>SERVICE                                                                                                    | Add New Assessment: Add New CMMC Level 1 Self-Assessment                                                                                                    |                                                                                                    |  |  |  |
| Download                                                                                                    | CMMC Level 1 (Self)       CMMC Level 2 (Self)       CMMC Level 2 (C3PAO)       CMMC Level 3 (DIBCAC)         Report Generated : 05/11/2025 20:12:27 ET       CMMC Status       Included                                                          |                                                                                                    |  |  |  |
|                                                                                                    | Edit     Identifier (UID)     CMMC Status Type     Assessment Date     Expiration Date     Assessment Scope     CAGE(s)       S100008123<br>Details     Final Level 1 Self-<br>Assessment     03/10/2025     03/10/2026     ENTERPRISE     7Fj64 | :     Company Size     :     Delete     :       1     Image: Company Size     Image: Company Size     Image: Company Size     Image: Company Size |  |  |  |
|                                                                                                    | H 4 1 F H 20 V items per page                                                                                                    | 1 - 1 of 1 items                                                                                                    |  |  |  |
|                                                                                                    |                                                                                                    |                                                                                                    |  |  |  |
|                                                                                                    |                                                                                                    |                                                                                                    |  |  |  |
| SUPPLIER PERFORMANCE RISK SYSTEM (SPRS) Sunday, May 11, 202<br>Contact SPRS Customer Support: <u>sprs-helpdesk@us.navy.mil</u><br>Version: 4.0.5, Build Date: 05/05/202 |                                                                                                    |                                                                                                    |  |  |  |
|                                                                                                    | UNCLASSIFIED                                                                                                    |                                                                                                    |  |  |  |

# As a quick overview, additional CMMC Levels have increased requirements.

| ← C බ ⊡ https://sprs.«                        | csd.disa.mil/sprs-ui/#/cyberreports/vendor                                                                                                  | A 🟠 🤇 🕼 💮                                    |
|-----------------------------------------------|----------------------------------------------------------------------------------------------------|----------------------------------------------|
|                                               |                                                                                                    | Walcome WILLIAM MCELLEN (ADMICED             |
| Suppli                                        | er Performance Risk System                                                                                                    | Last Login: May 11, 2025 20:03:10            |
| 2                                             | CYBER SECURITY REPORTS                                                                                                    | ♠ ♣ ₺                                        |
|                                               | Cyber Reports (CMMC & NIST) > CAGE: 7FJ64* (HLO: 7FJ64)                                                                                     |                                              |
| Home                                          | ARMIGER, LLC                                                                                                    |                                              |
| Logout                                        | CAGE Code: 7FJ64* (HLO: 7FJ64)                                                                                                    |                                              |
| COMPLIANCE REPORTS                            |                                                                                                    |                                              |
| Cyber Reports (CMMC & NIST)                   |                                                                                                    |                                              |
| CAGE Hierarchy                                | Add New Assessment: Add New CMMC Level 2 Self-Assessment                                                                                    |                                              |
| SERVICE                                       |                                                                                                    |                                              |
| Peedback/Customer Support                     | CMMC Level 1 (Self) CMMC Level 2 (Self) CMMC Level 2 (C3PAO) CMMC Level 3 (DIBCAC)                                                          |                                              |
| bownoad                                       | Report Generated : 05/11/2025 20:12:27 ET                                                                                                   |                                              |
|                                               | CMMC Unique Affirmation CMMC Status OrAffirmad Current                                                                                      | i Company Consult                            |
|                                               | Identifier:CMMC statusAssessment:Expiration:Expiration:Assessment:CAGE(s) inCAGE(s) inCAGE(s) inEdit:(UID)Type:DateDateDateScopeScopeStatus | Size Cancel/                                 |
|                                               | No records found                                                                                                    | *                                            |
|                                               | H A F H 20 V items per page                                                                                                    | 0 - 0 of 0 items                             |
|                                               |                                                                                                    |                                              |
|                                               |                                                                                                    |                                              |
|                                               |                                                                                                    |                                              |
|                                               |                                                                                                    |                                              |
|                                               |                                                                                                    | DRMAN/CE RISK SYSTEM (SPRS) Sunday May 11 20 |
| Contact SPRS Customer Support: <u>sprs-he</u> | sorruek rekro                                                                                                    | Version: 4.0.5, Build Date: 05/05/20.        |
|                                               | UNCLASSIFIED                                                                                                    |                                              |

## For Level 2 (Self) you will need to annotate compliance for each required control

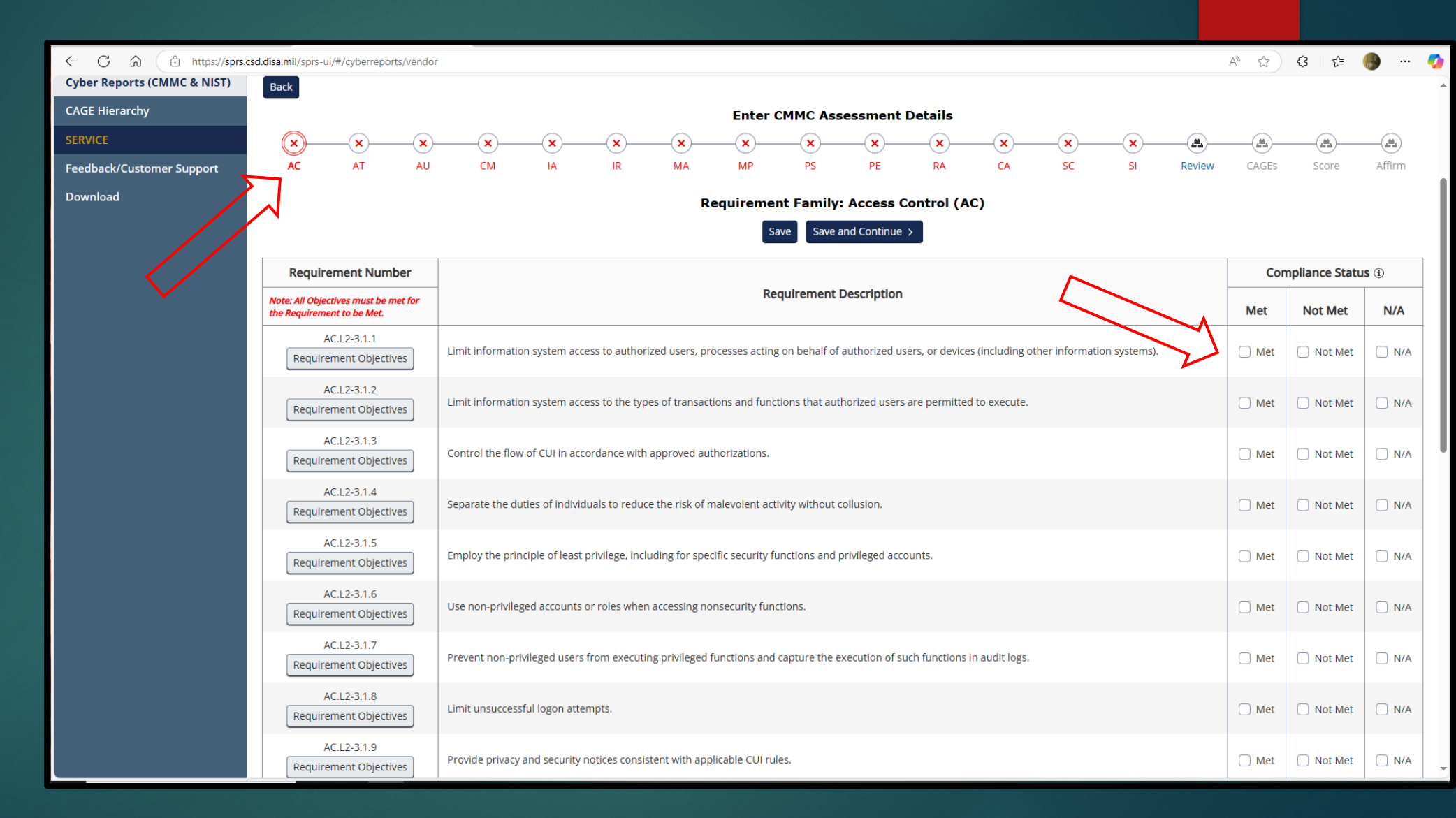

#### One additional note:

#### System Messages

(2024-NOV-19 00:00 UTC) System: All Subject: Multi-Factor Authentication (MFA) 12/01/24 Action Required! Critical! Message For: All Users

Starting December 1, 2024, PIEE will implement Multi-Factor Authentication (MFA) to all users logging in with their User ID and Password.

There are two methods to authenticate to your account: via Authenticator App or via email.

DUE TO POSSIBLE LATENCY ISSUES ASSOCIATED WITH EMAIL, IF YOU CURRENTLY LOGIN TO PIEE WITH USER ID/PASSWORD, WE STRONGLY RECOMMEND YOU INSTALL THE AUTHENTICATOR APP ASAP TO AVOID SERVICE DISRUPTIONS!!!

#### Method 1: Authenticator Application

Authentication apps, once downloaded to your mobile device, create secure six-digit codes for account sign-ins. Although these apps are vulnerable if your device is lost or stolen, they provide greater security compared to phone calls or text messages, effectively guarding against phishing, hacking, and interception.

After logging in go to My Account>Setup Authenticator App to setup the Authenticator App.
## **Any Questions?**

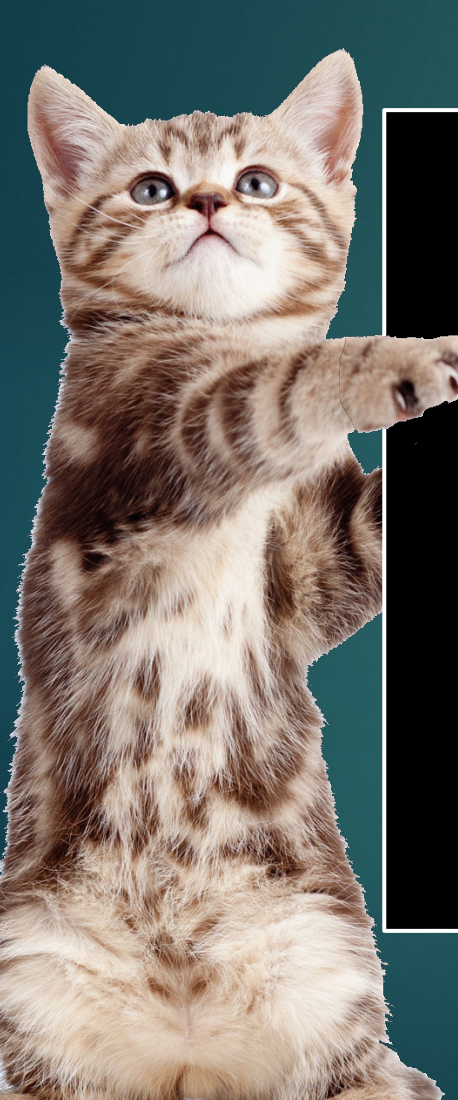

For a copy of this presentation...

**Option 1**: Please send an e-mail to, SPRS@ARMIGERLLC.COM (please include "FISWG Presentation" in subject line)

**Option 2**: It will be available in a few days on the FISWG site, https://fiswg.research.ucf.edu/education.html